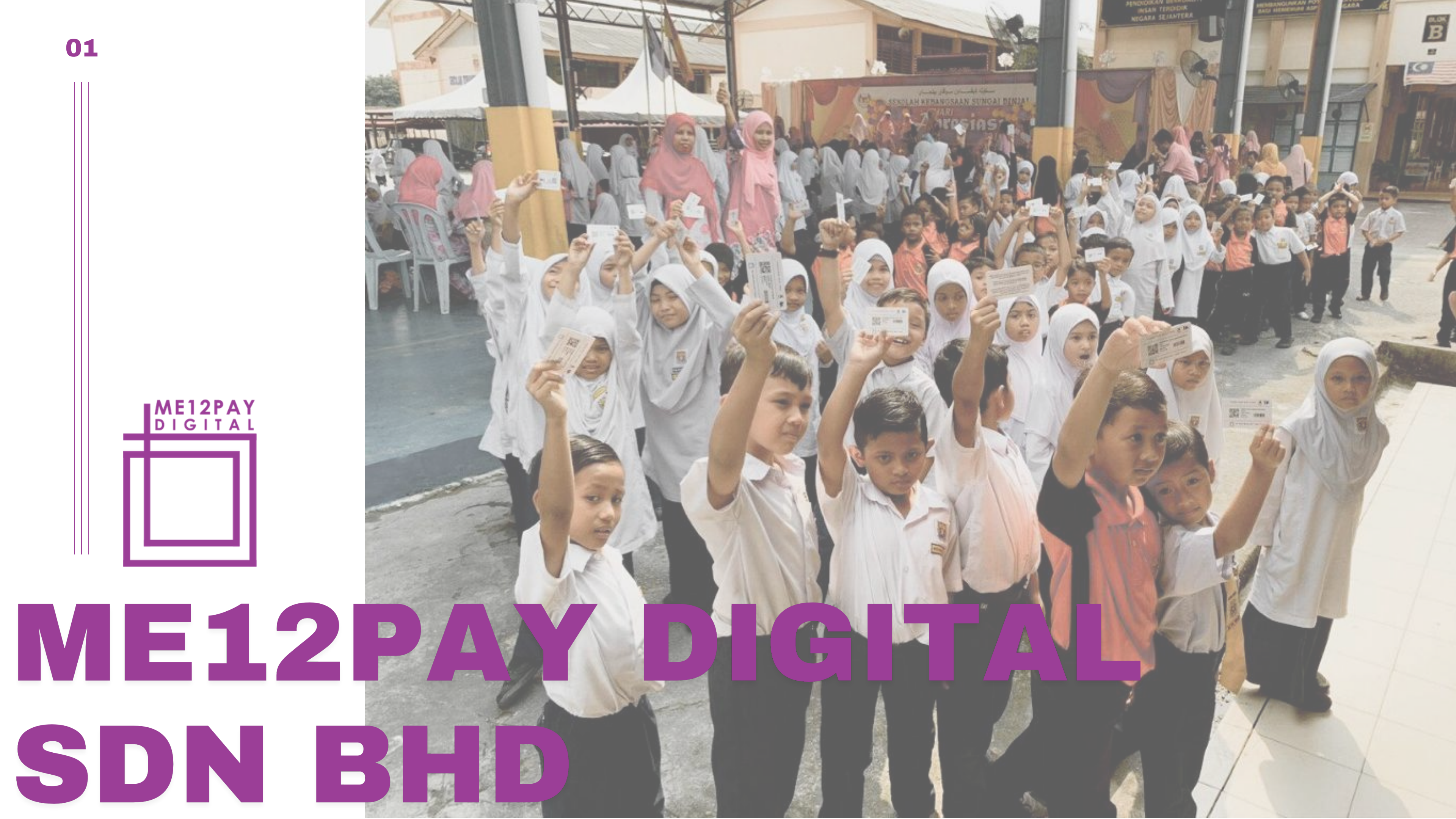

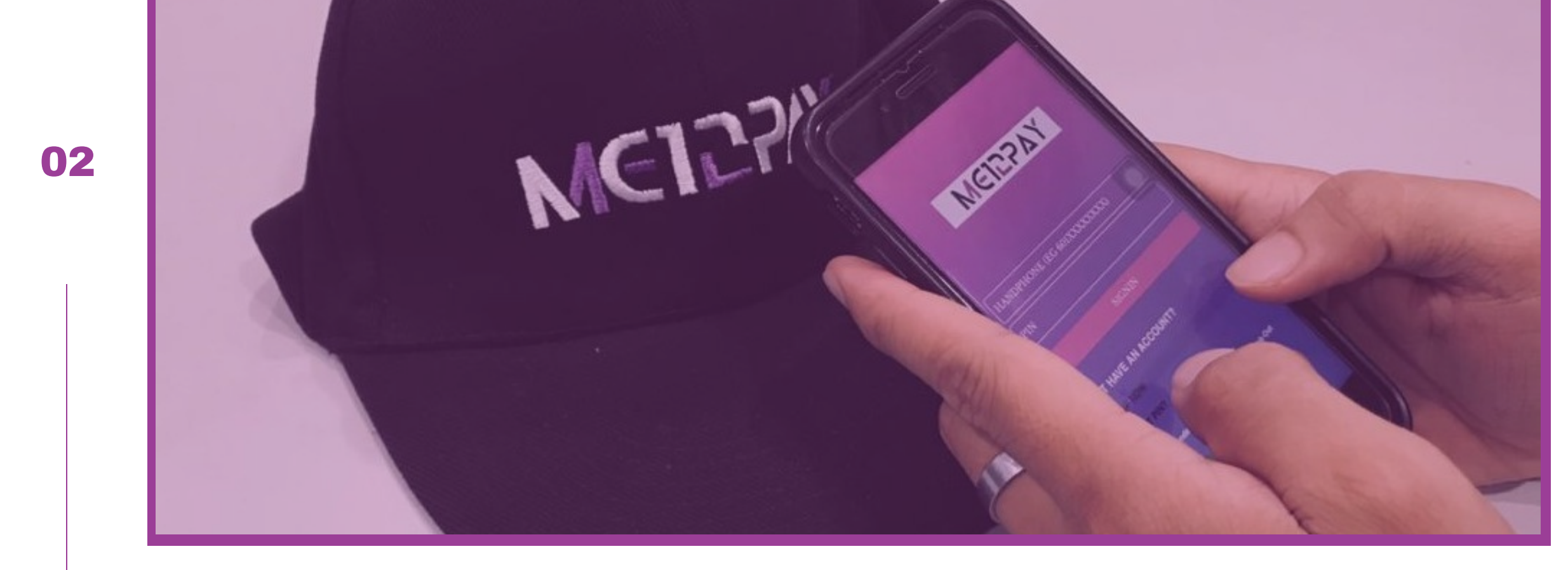

### **OBJECTIVE**

To have a cashless lifestyle within 5 years period by providing its member with simplified payment solution in making an online and offline transaction are safe, easy, flexible, affordable and with features to complement a complete cashless eco system.

### ME12PAY DIGITAL

Is a Fintech company that specializes in one-stop solution centre providing comprehensive range of services and solutions

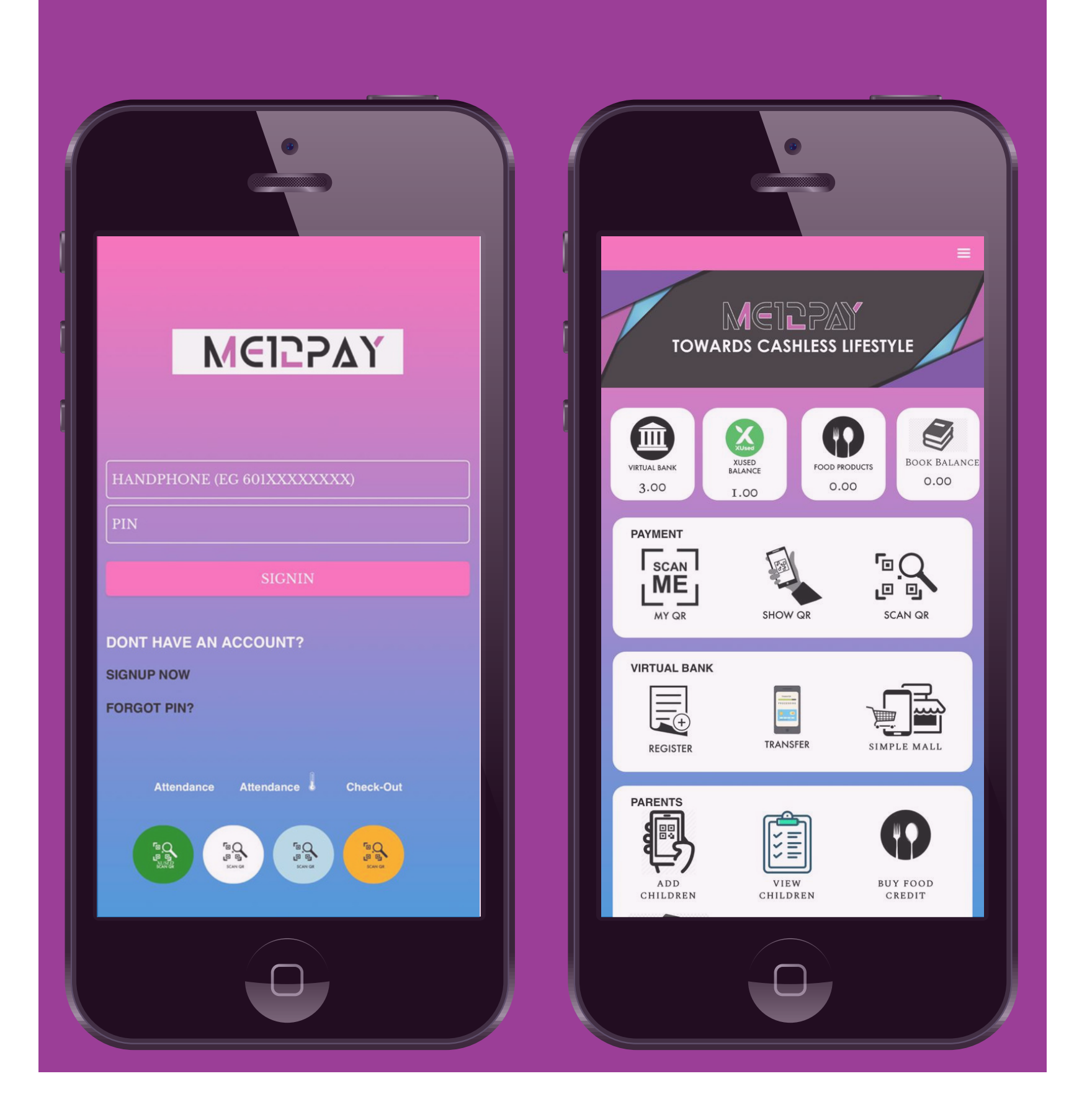

### **SIMPLIFIED PAYMENT SOLUTION**

By using Virtual Bank Account (VBA) for customer to make an payment on their daily using.

### **COMPLETE CASHLESS ECO SYSTEM**

Encouraging customer to live with cashless lifestyles.

### **SIMPLE LIFESTYLE**

Providing ME12PAY Internet of Things (IoT) to make life easier, faster and safer.

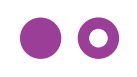

• •

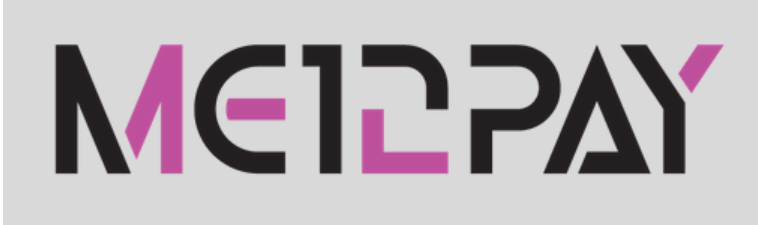

Our company provide many services and can be used for many purpose.

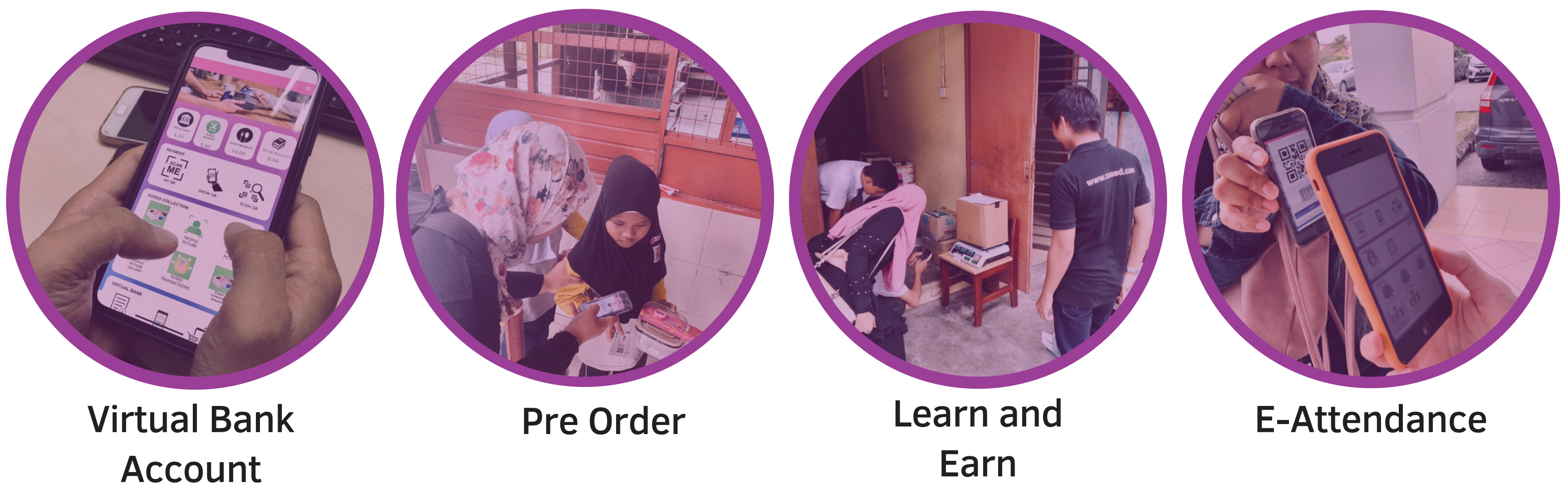

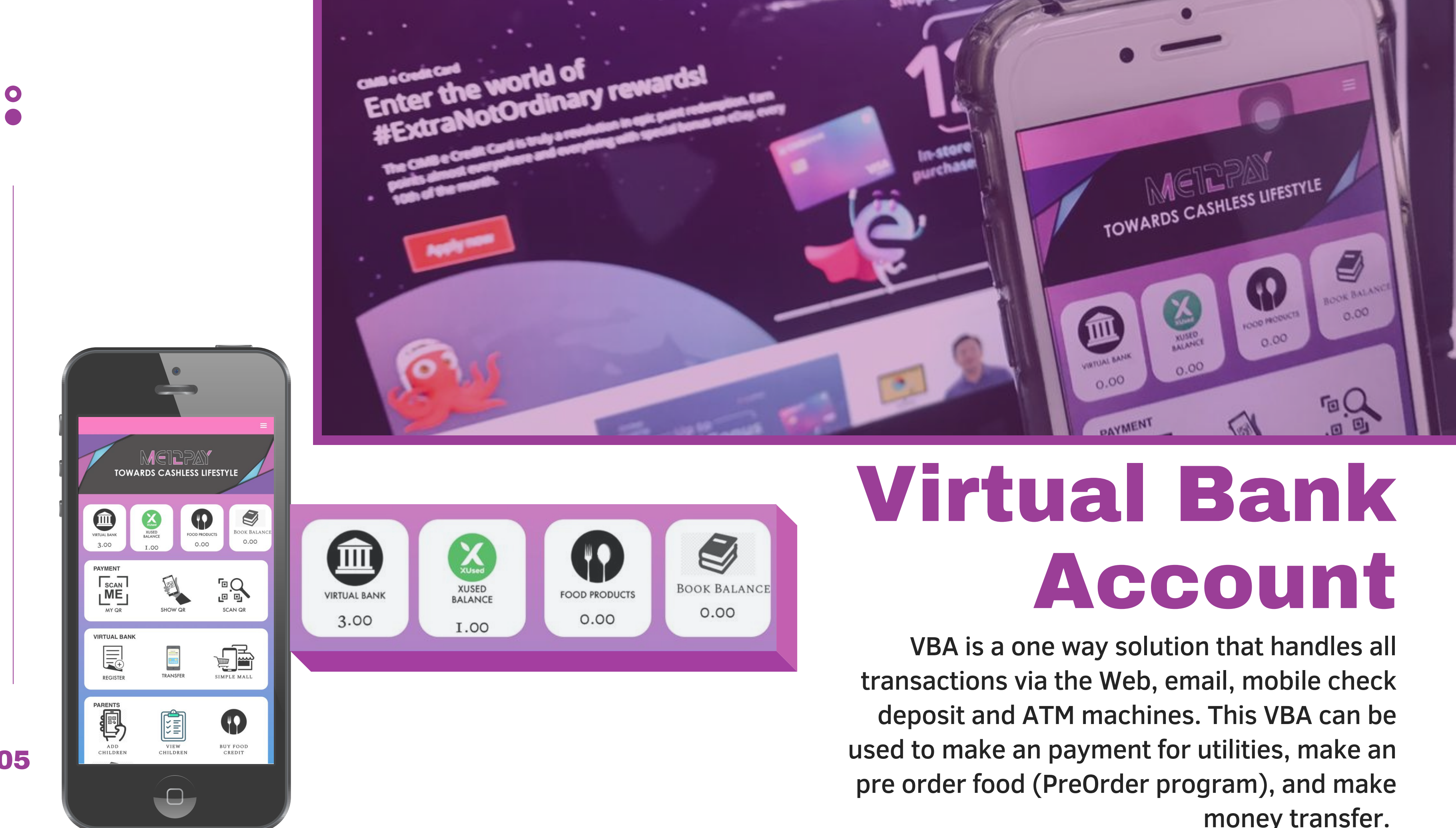

**ME12PAY DIGITAL SDN BHD** 

05

money transfer.

### Virtual Bank Account

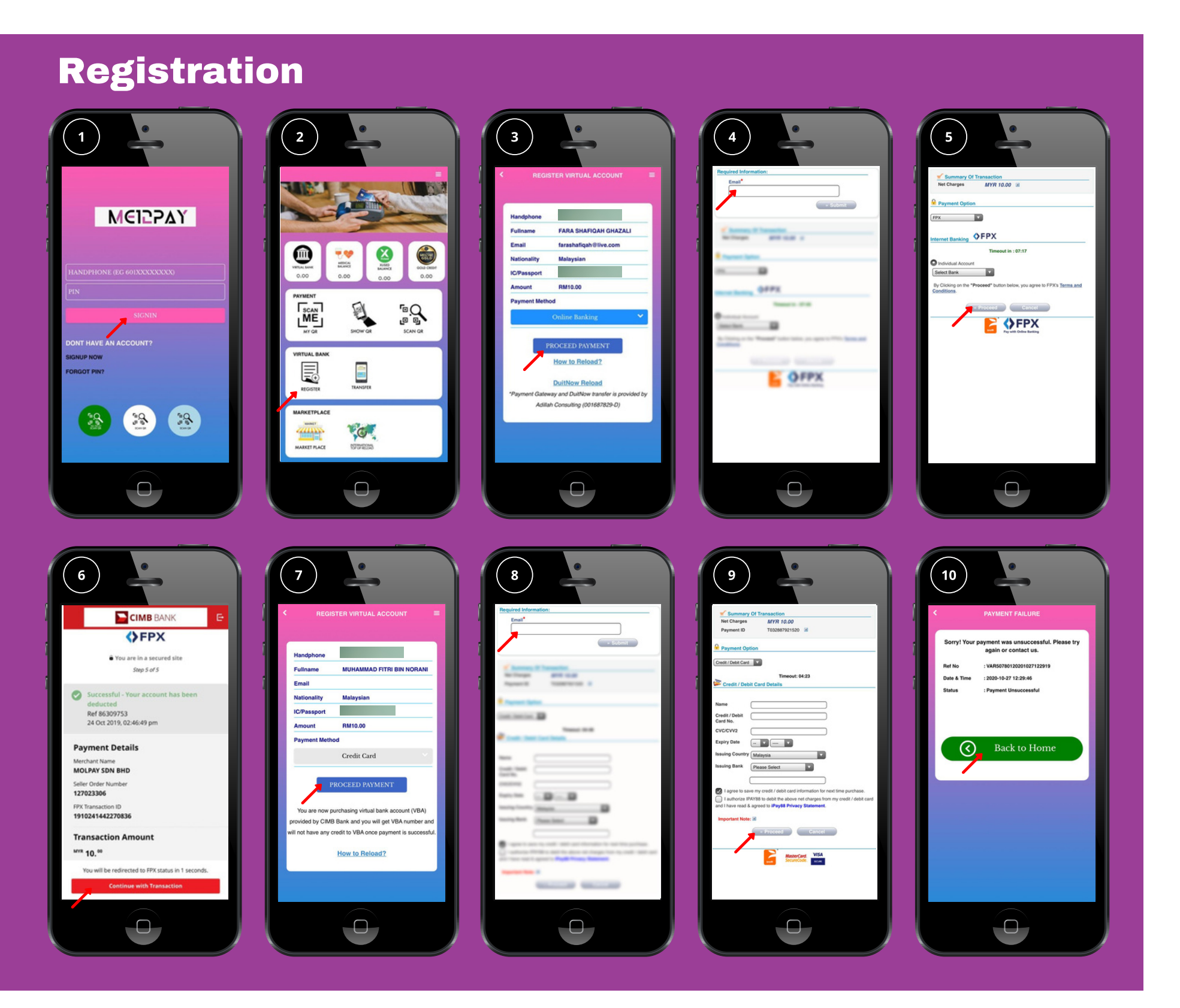

### REGISTRATION

1. User signs in. created. OR/ by "proceed payment". again.

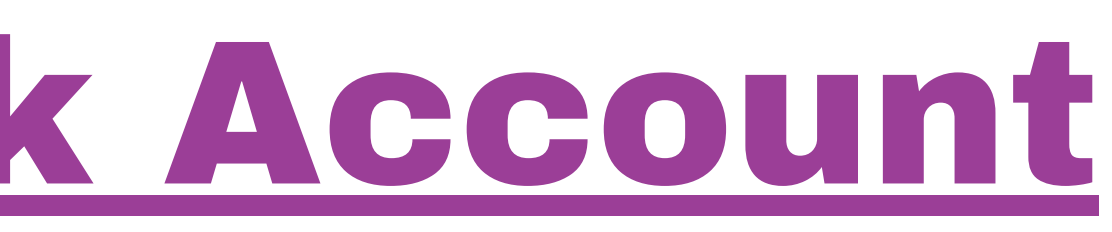

- 2. Choose 'Register' under VIRTUAL BANK.
- 3. Choose payment method (online banking) followed by "proceed payment".
- 4. Fill up the email. Once done, click "Submit". 5. Fill up the details. Once done, click "Proceed". 6. Check all the details. Once done, click "continue"
- with payment". Virtual Bank Account successfully
- 7. Choose payment method (credit card) followed
- 8. Fill up the email. Once done, click "Submit".
- 9. Fill up the details. Once done, click "Proceed".
- Virtual Bank Account successfully created.
- 10. If the payment failure, user will get this
- notification box. Click "Back to Home" to retry

### **Know Your Customer (KYC)**

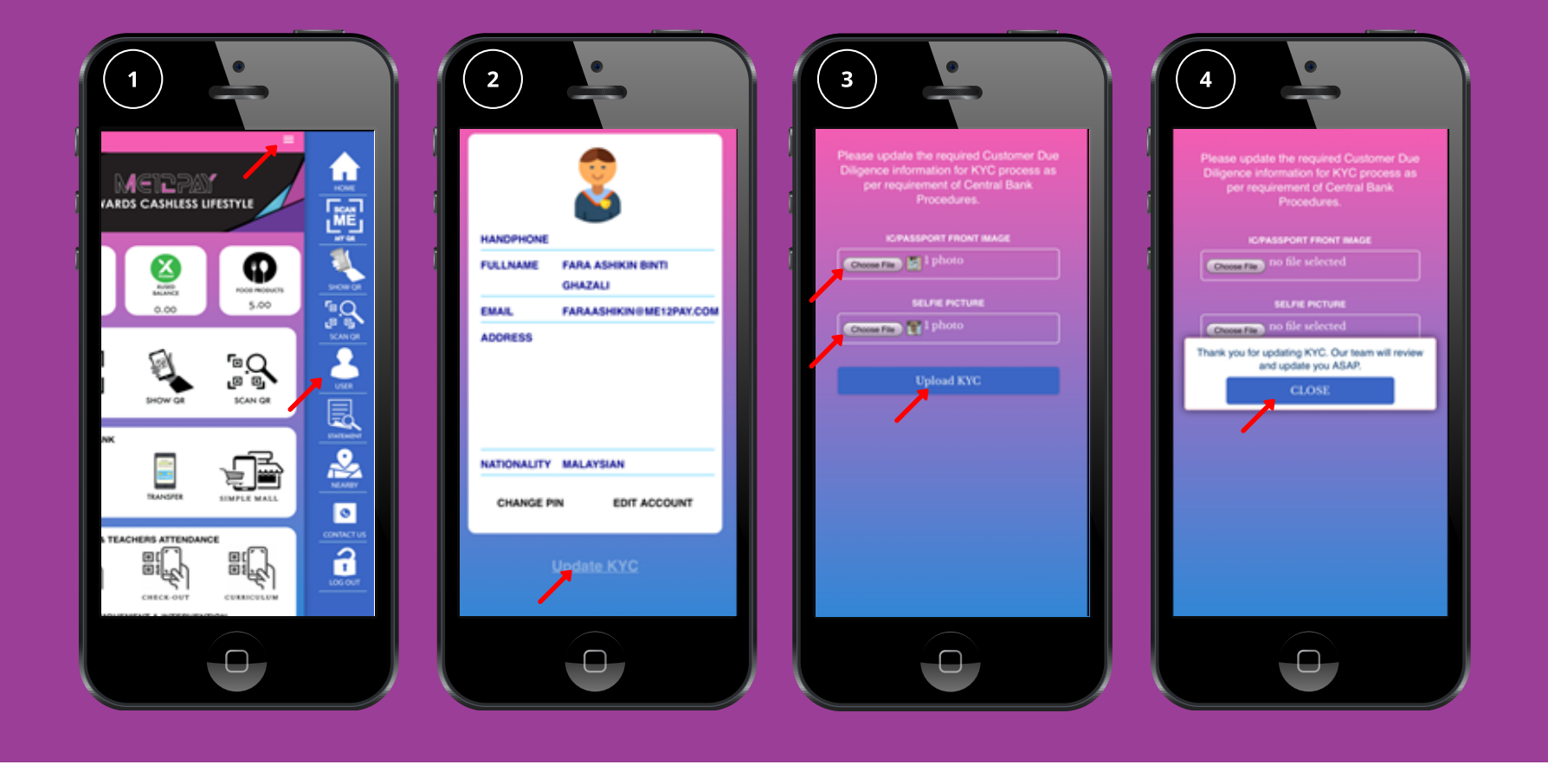

The know your customer in financial services requires that professionals make an effort to verify the identity, suitability, and risks involved with maintaining a business relationship.

Know Your Customer (KYC) 1. User signs in. click 3-line icon on top-right corner, and then click "USER". 2. Click at "Update KYC". 3. After take IC and selfie picture, click on button "Upload KYC". 4. A message will popup once done updating the KYC.

### Know Your Customer (KYC)

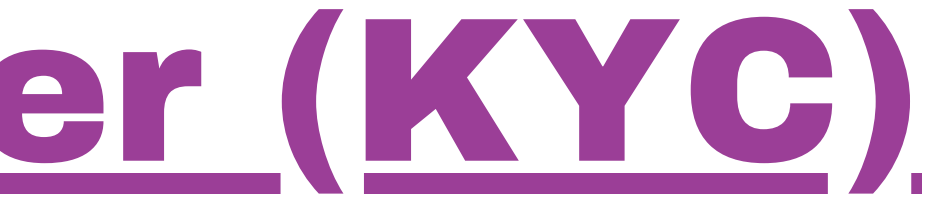

### Virtual Bank Account

### **TOPUP VIRTUAL BANK ACCOUNT**

1. User signs in.

2. Choose 'Register' under VIRTUAL BANK

3. Click on "How to Reload?" to understand on how to reload the virtual account.

4. Log in into your online banking, make a transfer money. Fill up the blank space and make a transfer.

5. Check all the details. Once complete, request TAC number. After enter TAC number proceed with "Confirm".

6. Payment is successful. In 24 hours, balance Virtual Account in ME12PAY Apps will update.

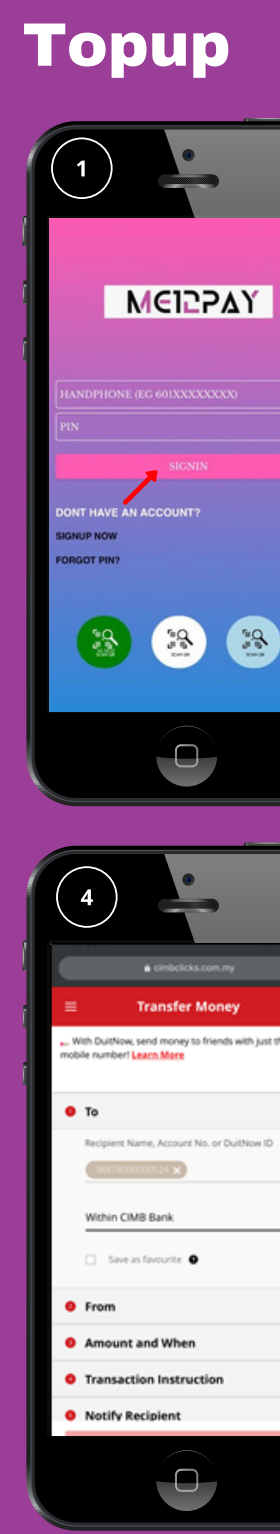

08

0

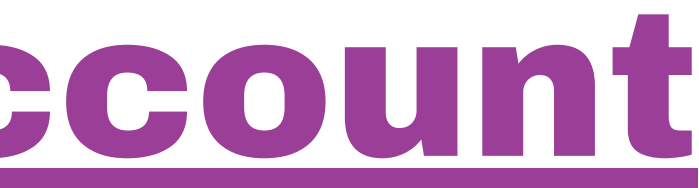

# RUMD BALANCE 10.00

### **POS System (Merchant)**

### POS System

- 1. Sign-In Cashier ID (Merchant)
- 2. Click button "Create Barcode" to create
- Barcode for product without existing Barcode
- 3. Barcode created, open in browser to save/copy the Barcode
- 4. Click button "Add Product" to add products in system for sale
- 5. Click on sign QR Code to scan existing barcode of products
- 6. Scan Barcode at products
- 7. Filled all info required and proceed click "Submit" button
- **09** 8. Confirmation information will pop-out once success

9. Product which already add to the system will listed with information and Barcode

10. Merchant also can screenshot the info and print to the paper

## **POS System** ΜϾΙΞΡΔΥ 遼 8888

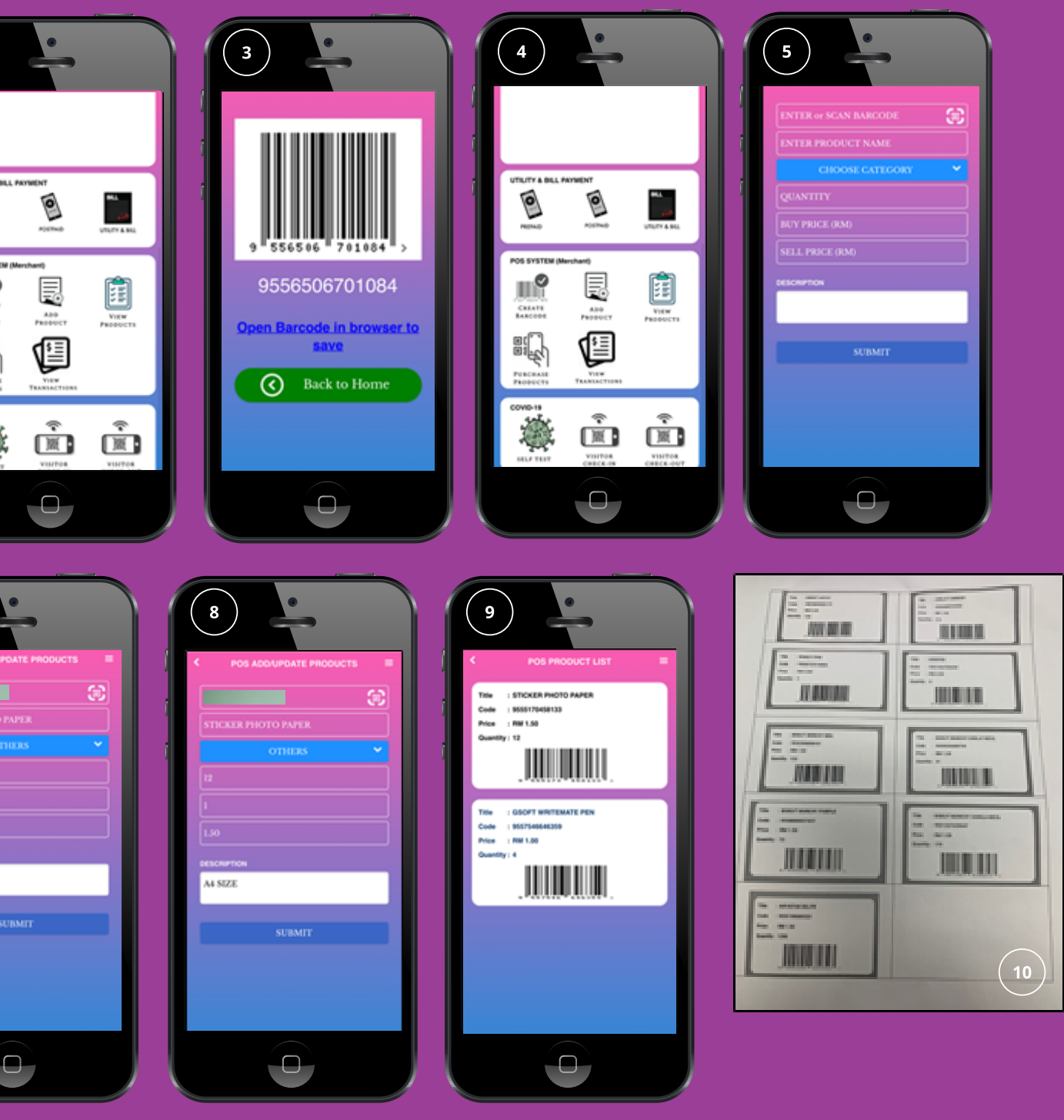

### 0

### POS System

1. Click Button "View Products" to see POS Product List

- 2. Click Button "View Transactions" to see Transaction History
- 3. Click Button "Purchase Products" for Cashier purpose
- 4. Click Button "Scan Product" to scan Barcode Products
- 5. Scan Barcode product which customer buy
- 6. Click on "QR Payment" to choose payment method: QR Payment, Cash,
- **10** Online Banking or Credit Card

### **POS System**

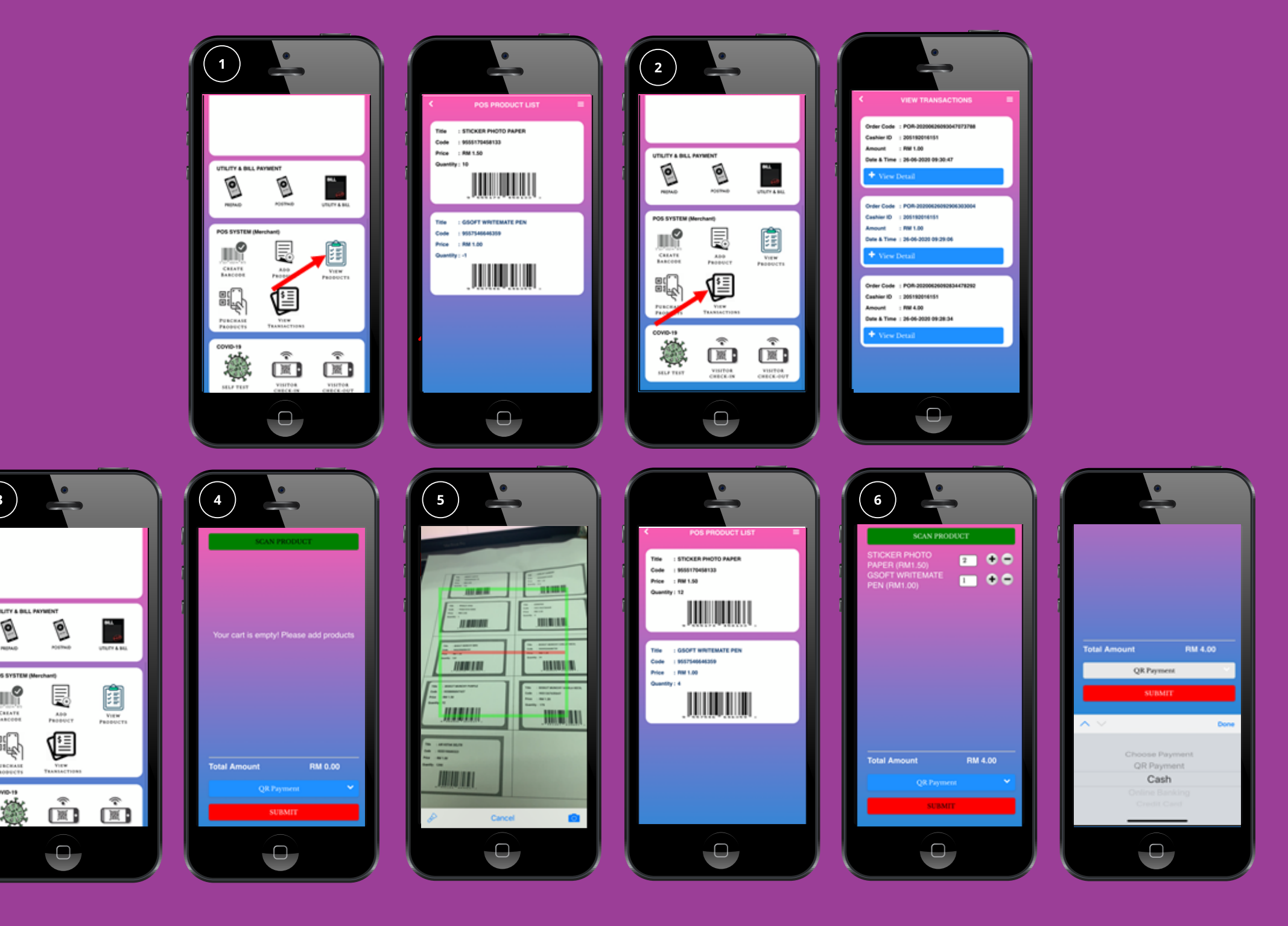

### POS System

1. For QR Payment, cashier need to scan QR Code **Customer to proceed payment process** 

11

2. Click on "Proceed Payment" button to proceed purchasing process

3. Successful payment message will pop-out once success

4. But Insufficient Balance message will pop-out if customer's balance less than the

amount of purchase

5. If Cashier choose Cash, cashier need to fill amount that customer pay, and balance

will appear if customer pay more

6. Successful payment message will pop-out once success

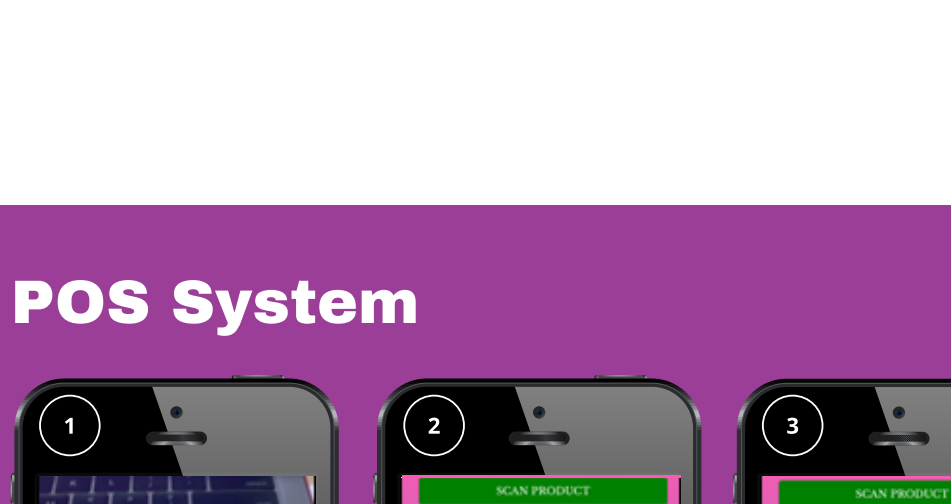

|   | SCAN PRODUCT                          | SCAN PRODUCT                                                                                                    |
|---|---------------------------------------|----------------------------------------------------------------------------------------------------|
|   | STICKER PHOTO<br>PAPER (RM1.50) 2 • • | GSOFT WRITEMATE DEN (RM1.00)                                                                                                    |
|   |                                       |                                                                                                    |
|   | Member ID :                           | Thank You'l Your transaction was successful.                                                                                                    |
|   | Name : FARA ASHIKIN BINTI<br>GHAZALI  |                                                                                                    |
| " | Amount : RM4.00                       |                                                                                                    |
| - | CLOSE                                 |                                                                                                    |
|   | Total Amount RM 4.00                  | Total Amount RM 1.00                                                                                                    |
|   | QR Payment V                          | QK Payment SUBMIT                                                                                                    |
|   |                                       |                                                                                                    |
|   |                                       |                                                                                                    |
|   |                                       |                                                                                                    |
|   | 5                                     | 6                                                                                                    |
|   | SCAN PRODUCT                          | SCAN PRODUCT                                                                                                    |
|   | GSOFT WRITEMATE                       |                                                                                                    |
|   | PEN (RM1.00)                          | STICKER PHOTO<br>PAPER (RM1.50)<br>GSOFT WRITEMATE                                                                                                    |
| 1 | PEN (RM1.00)                          | STICKER PHOTO<br>PAPER (RM1.50)<br>GSOFT WRITEMATE<br>PEN (RM1.00)                                                                                                    |
|   | PEN (RM1.00)                          | STICKER PHOTO<br>PAPER (RM1.50)<br>GSOFT WRITEMATE<br>PEN (RM1.00)                                                                                                    |
|   |                                       | STICKER PHOTO<br>PAPER (RM1.50)<br>GSOFT WRITEMATE<br>PEN (RM1.00)                                                                                                    |
|   | PEN (RM1.00)                          | STICKER PHOTO<br>PAPER (RM150)<br>GSOFT WRITEMATE<br>PEN (RM1.00)<br>Thank You/ Payment was successful and amount<br>credited into you account.<br>CLOSE                                         |
|   | PEN (RM1.00)                          | STICKER PHOTO<br>PAPER (RM150)<br>GSOFT WRITEMATE<br>PEN (RM1.00)<br>Thank You Payment was successful and amount<br>created into you account.                                                    |
|   | PEN (RM1.00)                          | STICKER PHOTO<br>PAPER (RM1.50)<br>GSOFT WRITEMATE<br>PEN (RM1.00)<br>Thank You Payment was successful and amount<br>created into you account.<br>CLOSE                                          |
|   | PEN (RM1.00)                          | STICKER PHOTO<br>PAPER (RM1.50)<br>GSOFT WRITEMATE<br>PEN (RM1.00)<br>There You? Payment was successful and amount<br>credied rits you account.<br>CLOSE<br>Total Amount RM 1.00                 |
|   | PEN (RM1.00)                          | STICKER PHOTO<br>PAPER (RM1.00)<br>CSOFT WRITEMATE<br>PEN (RM1.00)<br>Thank You! Payment was successful and amount<br>cadded into you account.<br>CLOSE<br>Total Amount<br>RM 1.00<br>QR Payment |

### POS System (Customer)

POS System

- 1. Sign-In into application (User)
- 2. In application, click "MY QR" or bring the QR code card.
- 3. Bring the QR to the cashier to make a purchase

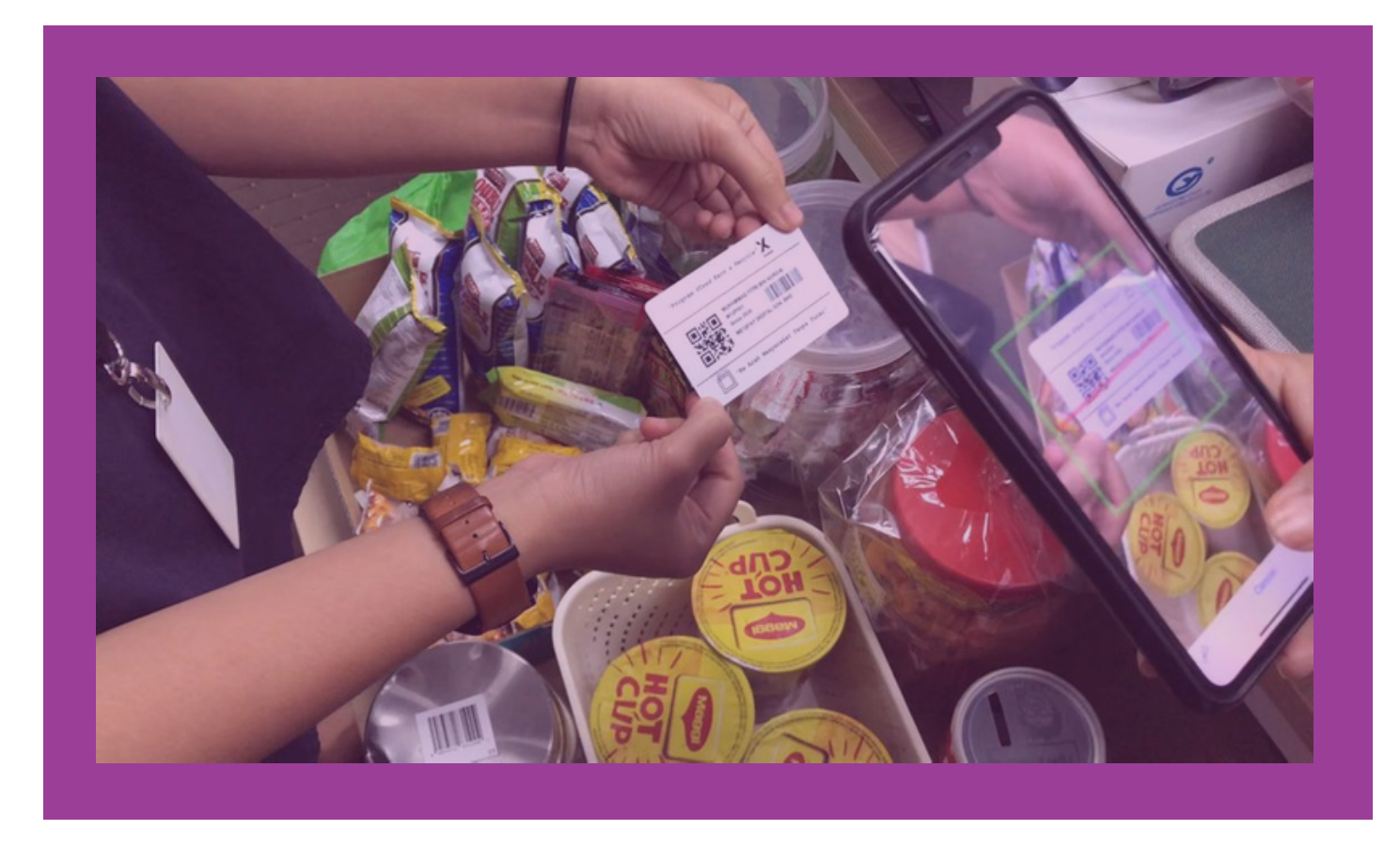

### **POS System**

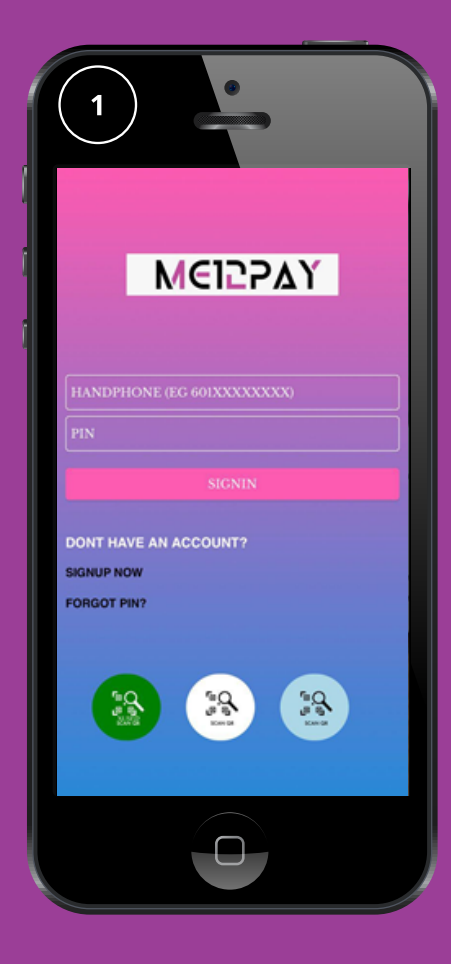

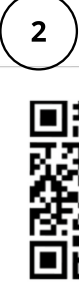

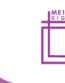

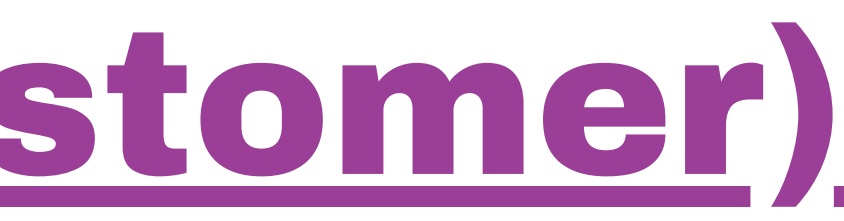

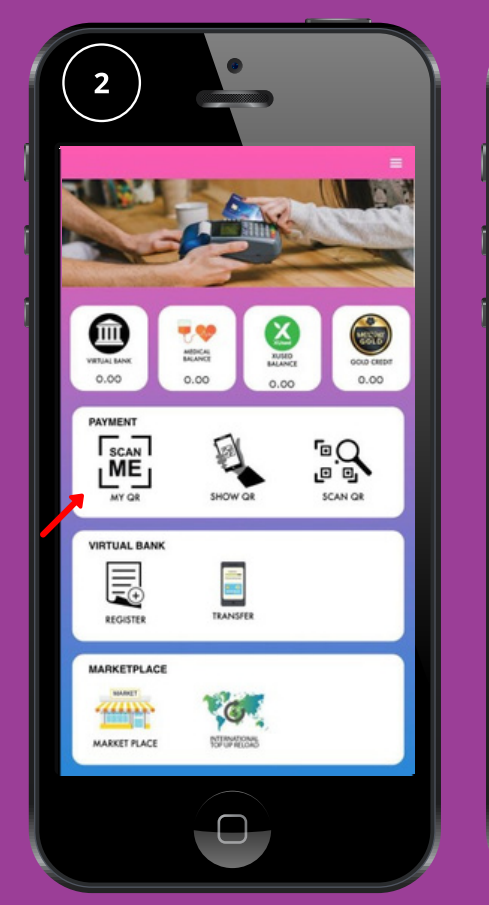

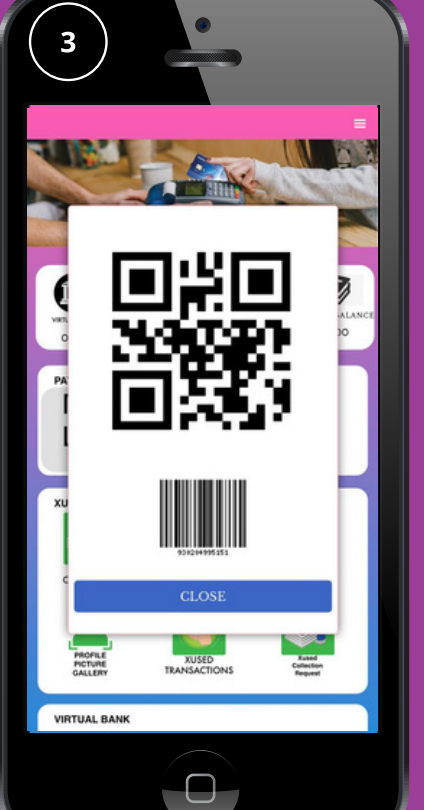

"Program XUsed Learn & Earn" 🗙

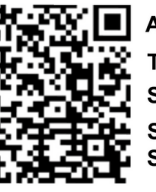

ALYAA MAISARAH BINTI REMELI **TEA4021** Since 2020 SEKOLAH MENENGAH KEBANGSAAN ERI SERATING

"Ke Arah Masyarakat Tanpa Tunai"

### Marketplace (Merchant)

### **Marketplace**

Add product

- 1. On Marketplace column, click "Add Products".
- 2. Fill up all the details. Click "Choose File" to update picture of the product
- 3. Once done, click "Submit".

4. Information box will appear. Click "Close" once done.

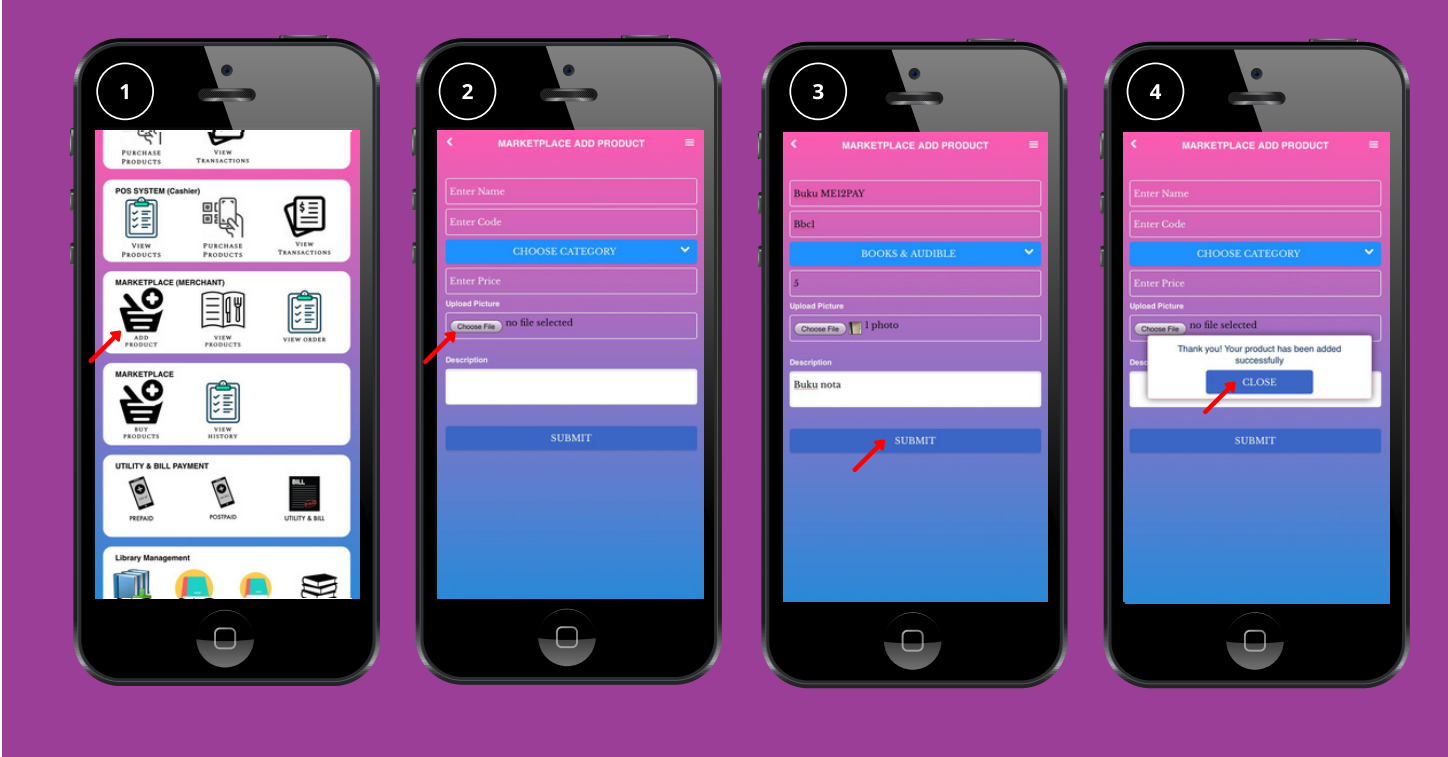

### **View Products**

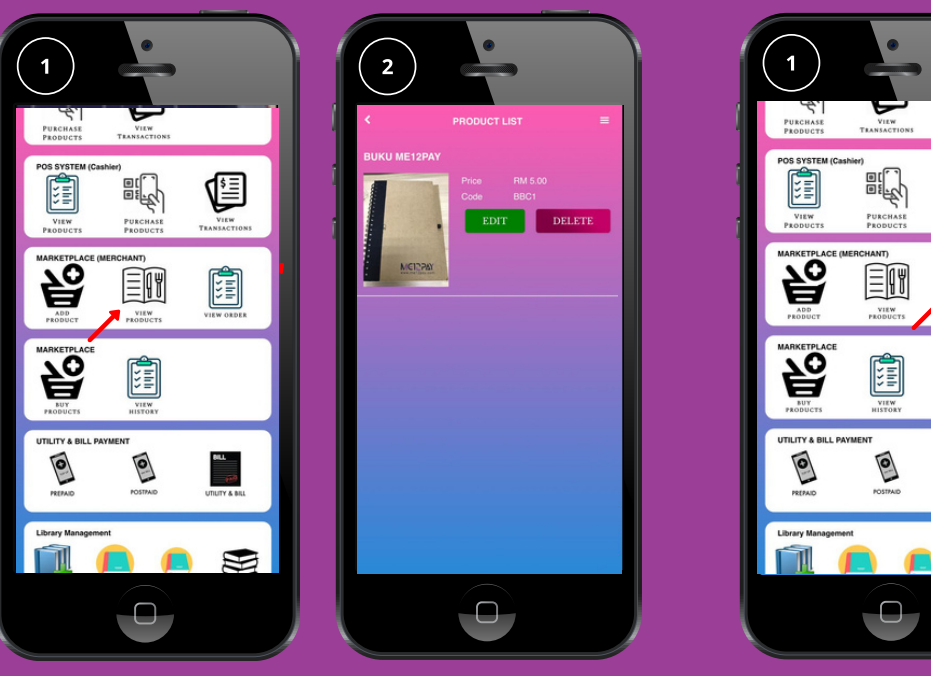

### **View Order**

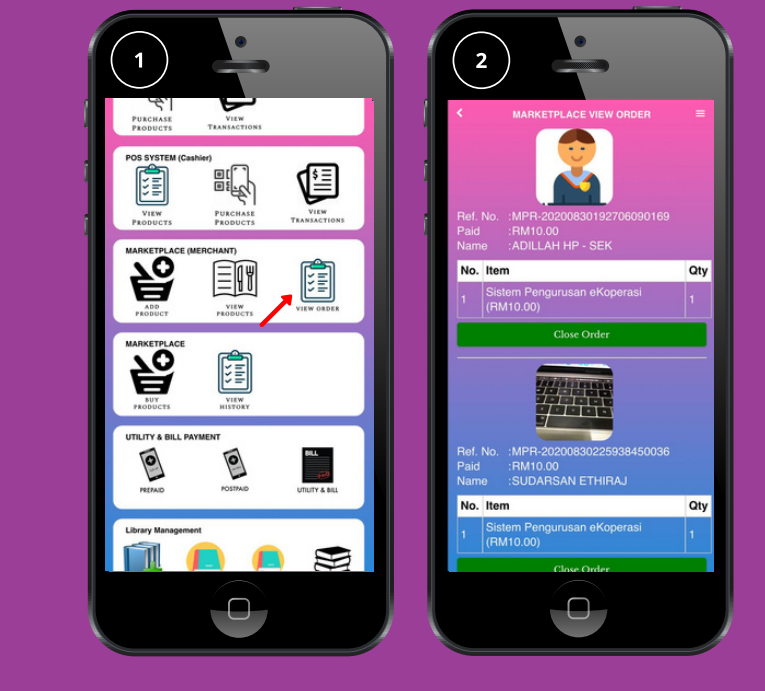

**Marketplace** Add product

### View Order

1. On Marketplace column, click "View Order". 2. This page where merchant can release what product will be seen by customer.

0

### **Add Product**

1. On Marketplace column, click "View Products". 2. All product that have been add can be seen here

### Marketplace (Customer)

### **Marketplace**

- 1. On Marketplace column, click "Buy Products".
- 2. Choose what user want to buy, click symbol + (ADD ORDER) or -(CANCEL ORDER) for the item. After done, click "Pay"
- 3. On Marketplace column, click "View History".
- 4. Purchase history will popup. User can check their purchase history on this page.

14

### Marketplace

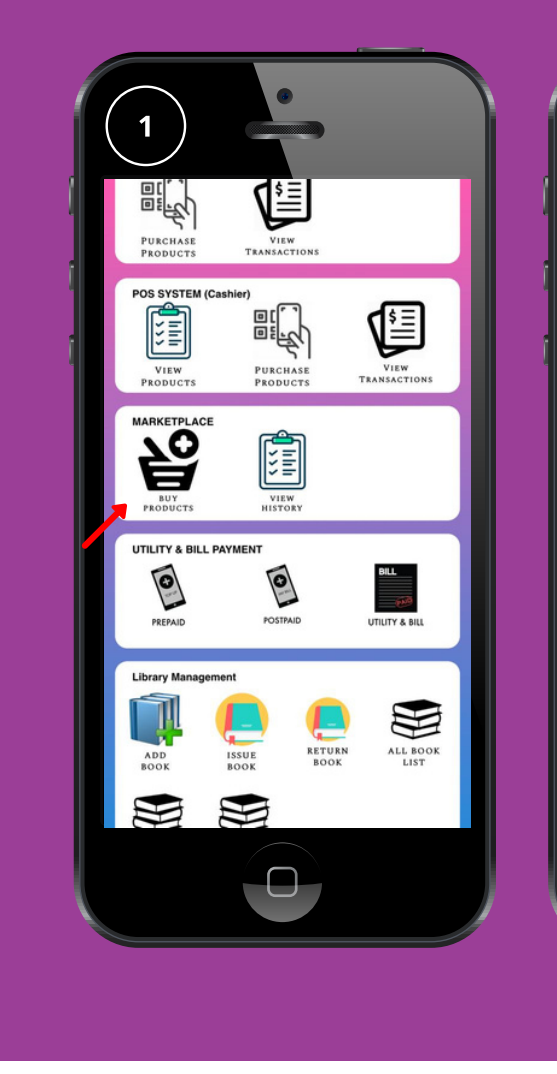

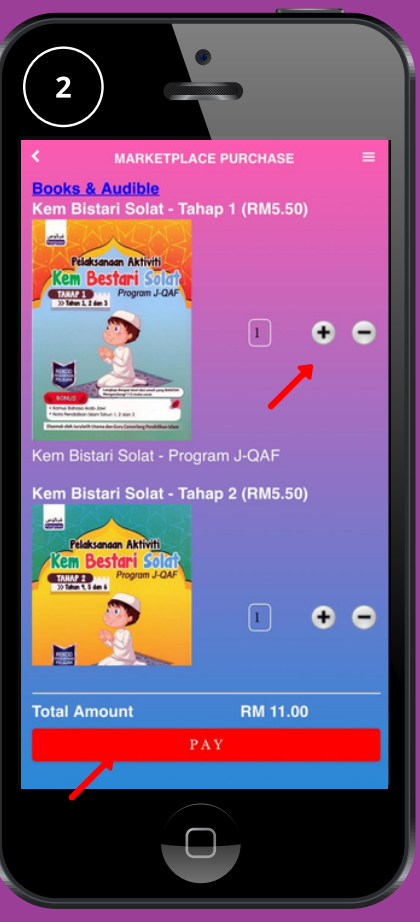

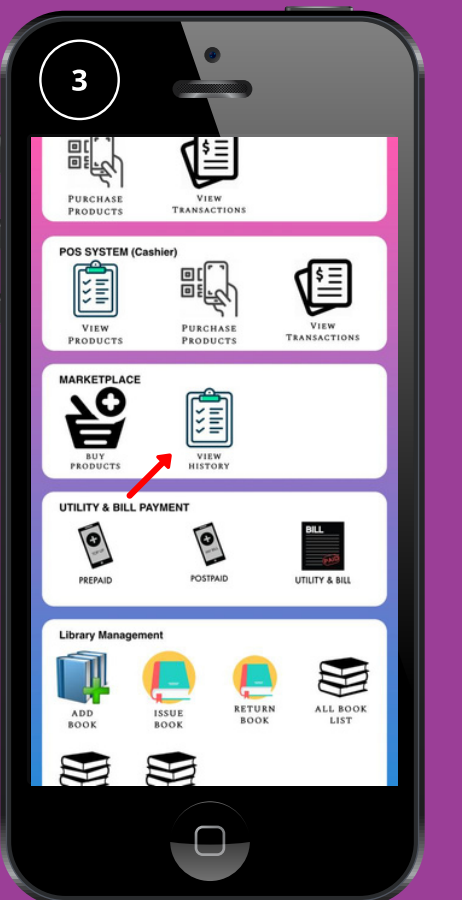

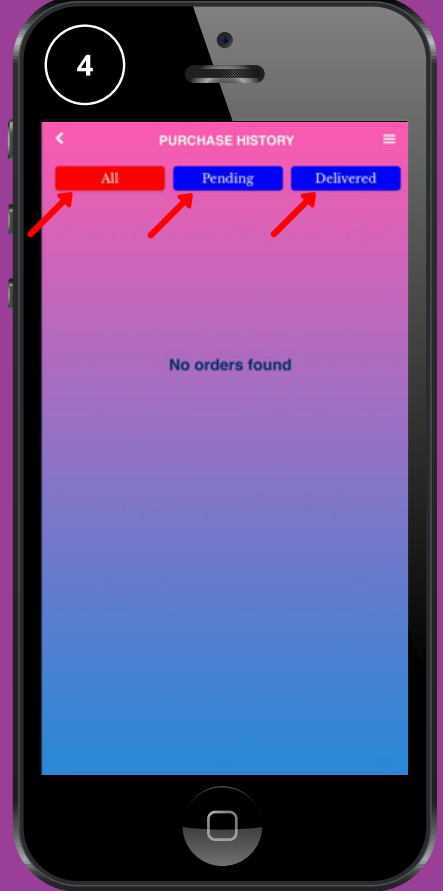

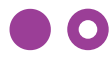

### <u>Visitor (Merchant)</u>

### **Visitor Check In**

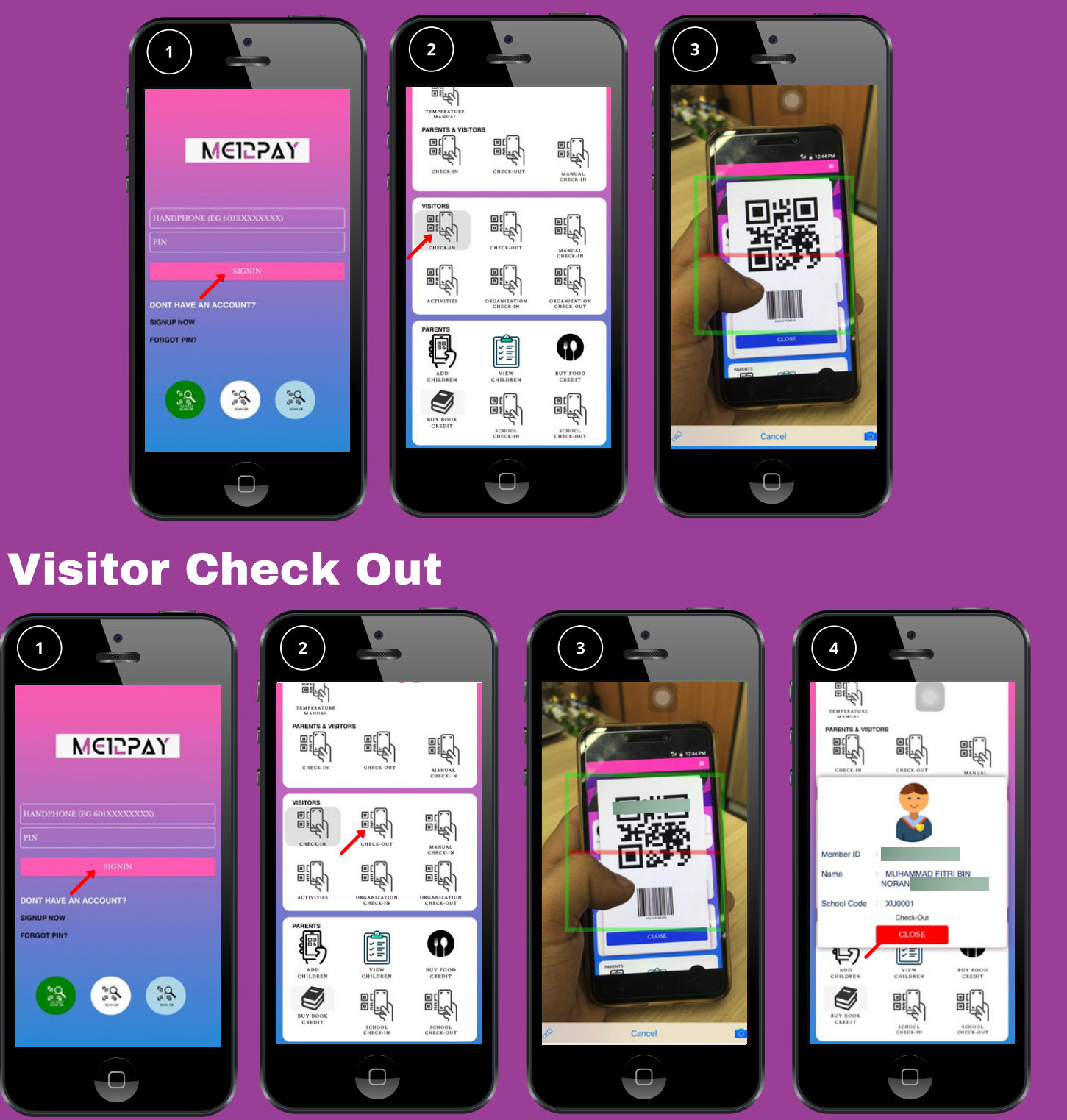

<u>Visitor</u>

Visitor check in

- 1. User signs in.
- 2. Click "Check In".
- 3. Scanner scan QR Code Visitor.

Visitor check out

- 1. User signs in.
- 2. Click "Check Out".
- 3. Scanner scan QR Code Visitor.

4. Information box will be appeared. Click "Close".

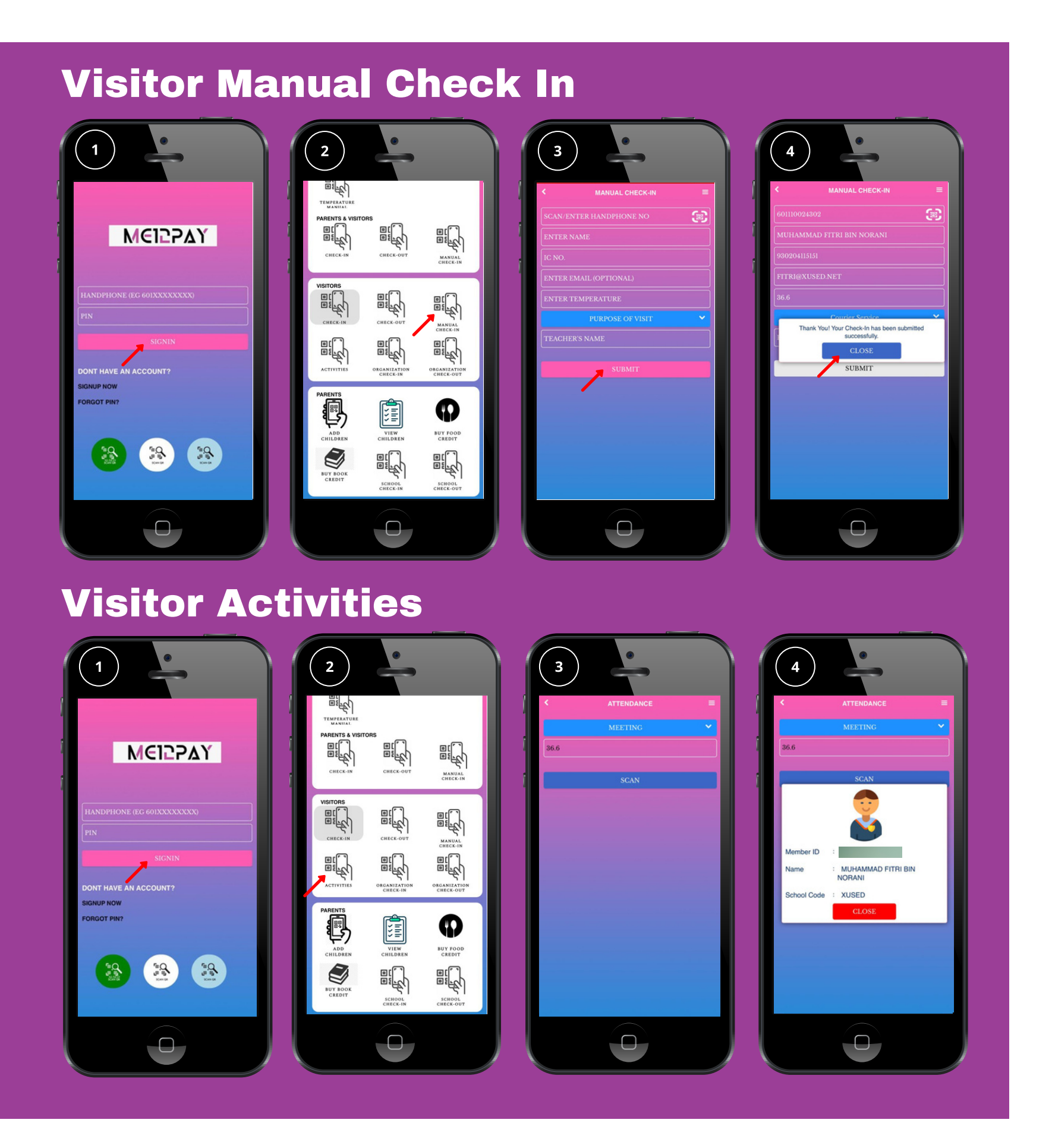

<u>Visitor</u>
Visitor manual check in
1. User signs in.
2. Click "Manual Check In".
3. Fill up all the details. Once done, click "Submit"
4. Information box will be appeared. Click "Close".

Visitor activities
1. User signs in.
2. Click "Activities".
3. Choose purpose of the meeting. Key in temperature. Once done, click "Scan".
4. Information box will be appeared. Click "Close".

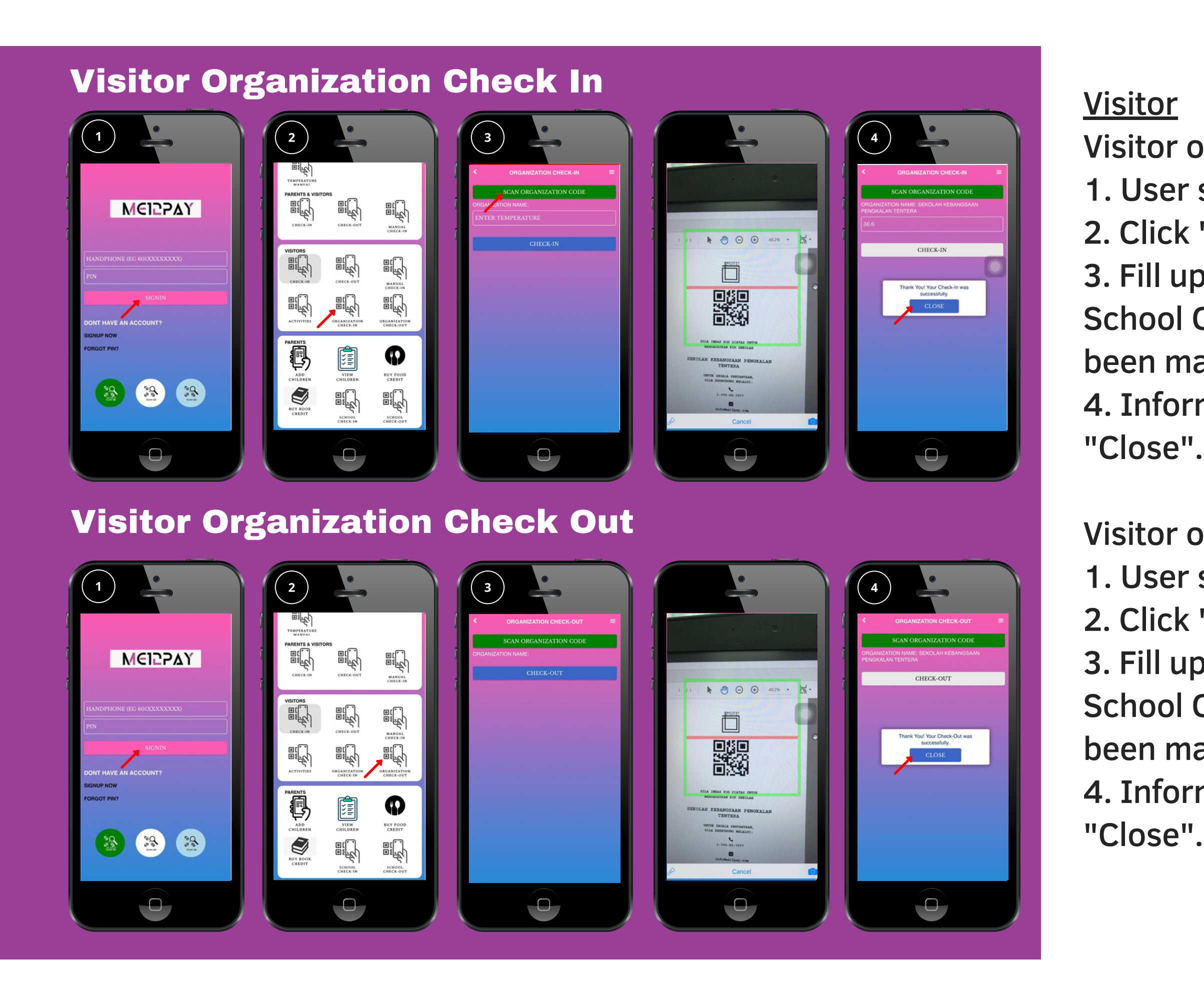

- Visitor organization check in 1. User signs in.
- 2. Click "Organization Check In".
- 3. Fill up all the details. Click "Organization School Code" and scan the code that have been made. Once done, click "Check In". 4. Information box will be appeared. Click
- Visitor organization check out
- 1. User signs in.
- 2. Click "Organization Check Out".
- 3. Fill up all the details. Click "Organization School Code" and scan the code that have been made. Once done, click "Check Out". 4. Information box will be appeared. Click

### **Visitor Check In**

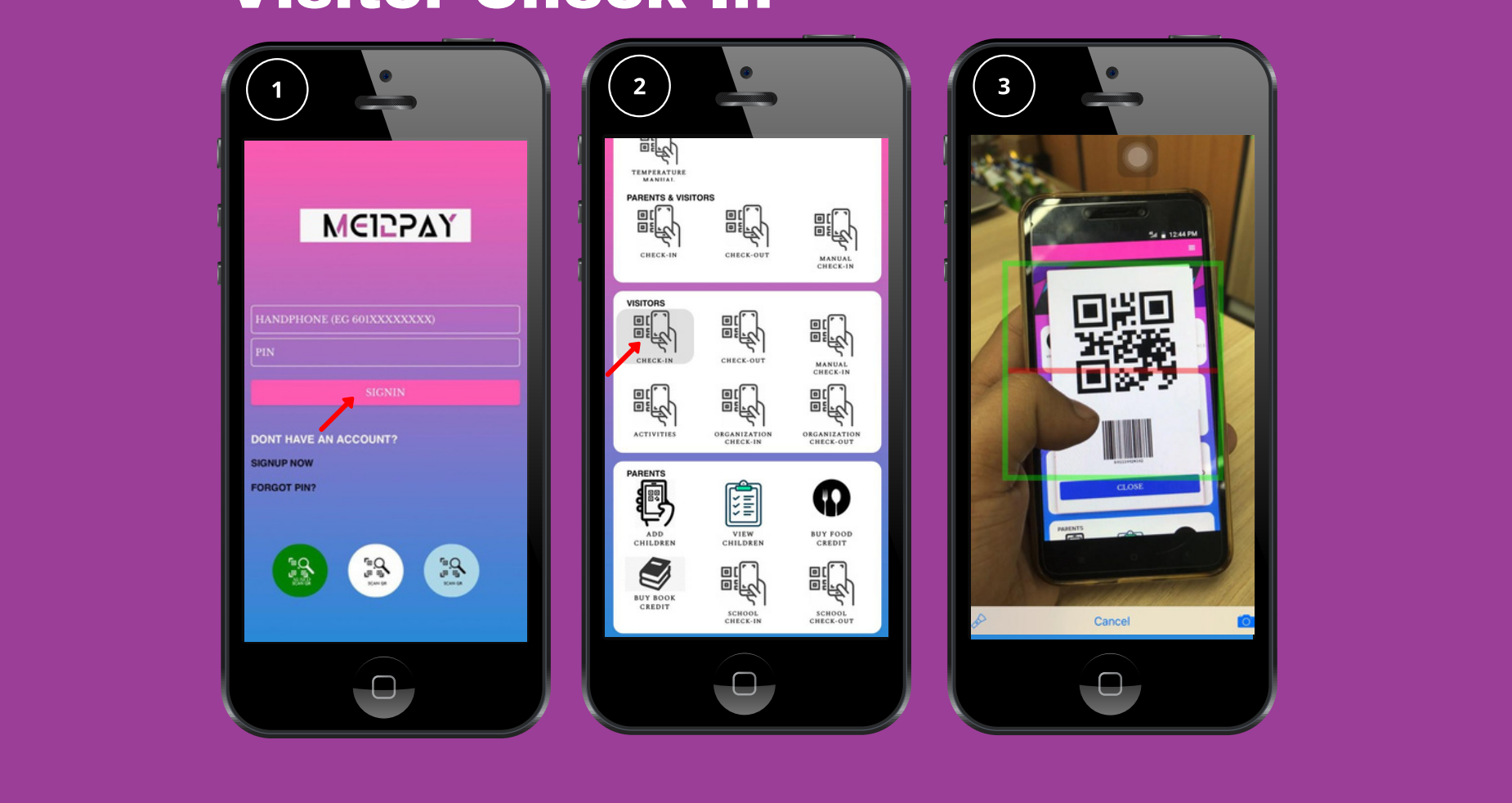

### <u>Visitor</u>

Visitor check in

- 1. Sign-In into application (User)
- 2. In application, click "MY QR" or bring the QR code card.
- 3. Go to attendance section, show the QR to person in charge

### Visitor (Customer)

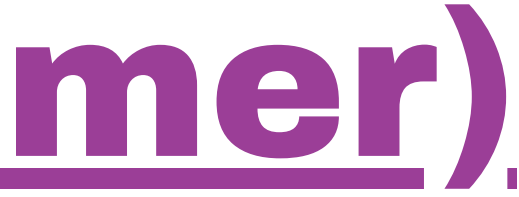

ME12PAY DIGITAL SDN BHD

0

|    |                                                                        |                                         |                                          |                                       |                     |                     |                               | -                  |                  |                          |                                  |                     |                      |               |                |
|----|------------------------------------------------------------------------|-----------------------------------------|------------------------------------------|---------------------------------------|---------------------|---------------------|-------------------------------|--------------------|------------------|--------------------------|----------------------------------|---------------------|----------------------|---------------|----------------|
|    | VANDA ATTIL A DATIDITO ACTI                                            |                                         | PANTON ATTIL A /D MITDUICACI             | · · · · · · · · · · · · · · · · · · · |                     | Status              | Calana                        |                    |                  |                          |                                  |                     |                      |               | SEVOLAU        |
| 1  | KANDIMATHI A/P MOROGASO                                                |                                         | KANDIMATHI A/P MURUGASU 64               |                                       |                     | GURU                | Selasa                        | 36.2               |                  | 2020-08-25 06:40         | 2020-08-25 06:40:12              |                     | 2020-08-25 13:22:43  |               | SEROLAH        |
| 2  | SUMIATI BINTI SARIP                                                    |                                         | SUMIATI BINTI SARIP 67                   |                                       |                     | GURU                | Selasa                        | 36.0               |                  | 2020-08-25 06:53         | 2020-08-25 06:53:31              |                     | 2020-08-25 13:21:30  |               | SEKOLAH        |
| 3  | HARTINI BINTI MANAN                                                    |                                         | HARTINI BINTI MANAN 73                   |                                       |                     | GURU                | Selasa                        | 36.5               |                  | 2020-08-25 06:54         | 2020-08-25 06:54:30 2            |                     | 25 13:22:5           | 50            | SEKOLAH        |
| 4  | ROSMIZAM BIN MOHD RADZI                                                |                                         | ROSMIZAM BIN MOHD RADZI 74               |                                       |                     | GURU                | Selasa                        | 36.4               |                  | 2020-08-25 06:55         | 2020-08-25 06:55:24 20           |                     | 25 13:39:1           | 12            | SEKOLAH        |
| 5  | ENY ANITA BT ZAYOS @ HJ YASIN                                          |                                         | ENY ANITA BT ZAYOS @ HJ YASIN 67         |                                       |                     | GURU                | Selasa                        | 36.2               |                  | 2020-08-25 06:58         | 2020-08-25 06:58:06 2020         |                     | 25 13:34:4           | 15            | SEKOLAH        |
| 6  | KHAIZA YANA BINTI MD SHAARI                                            |                                         | ZULIA BINTI MOHD BAHAR 67                |                                       |                     | GURU                | Selasa                        | 35-9               |                  | 2020-08-25 06:59         | 2020-08-25 06:59:22              |                     |                      |               | SEKOLAH        |
| 7  | KHAIZA YANA BINTI MD SHAARI                                            | RASHIDAH BINTI ZAMAN 82                 |                                          |                                       | GURU                | Selasa              | 36.2 2020-08-25               |                    |                  | 25 06:59:49 2020-08-2    |                                  | 25 13:28:           | 11                   | SEKOLAH       |                |
| 8  | NAZATUL ZAKIAH BINTI MOHD NORDIN                                       |                                         | NOORSUHADA BT SIRMOM 80                  |                                       |                     | GURU                | Selasa                        | 36.0               |                  | 2020-08-25 07:00         | 2020-08-25 07:00:21 2020-0       |                     | 20-08-25 13:21:19    |               | SEKOLAH        |
| 9  | NAZATUL ZAKIAH BINTI MOHD NORDIN                                       |                                         | JASMIN BINTI NOOR JANIHAN 96             |                                       |                     | GURU                | Selasa                        | 36                 |                  | 2020-08-25 07:01         | 2020-08-25 07:01:46 2020         |                     | 020-08-25 13:22:30   |               | SEKOLAH        |
| 10 | NAZATUL ZAKIAH BINTI MOHD NORDIN                                       |                                         | NAHDATUL SIMA BT MAT KAIRAN 75           |                                       |                     | GURU                | Selasa                        | 36.1               |                  | 2020-08-25 07:01         | 2020-08-25 07:01:56 2020         |                     | 2020-08-25 13:24:03  |               | SEKOLAH        |
| 11 | NAZATUL ZAKIAH BINTI MOHD NORDIN                                       |                                         | SALIHAH BT IBRAHIM 87                    |                                       |                     | GURU                | Selasa                        | 36                 |                  | 2020-08-25 07:03         | 2020-08-25 07:03:17 2020-        |                     | 020-08-25 13:22:40   |               | SEKOLAH        |
| 12 | KAMARIAH BINTI KASRIN                                                  | KAMARIAH BINTI KASRIN 71                |                                          |                                       | GURU                | Selasa              | 36.5                          |                    | 2020-08-25 07:03 | 2020-08-25 07:03:31      |                                  |                     |                      | SEKOLAH       |                |
| 13 | NAZATUL ZAKIAH BINTI MOHD NORDIN                                       | MAHATHIR BIN ISMAIL 80                  |                                          |                                       | GURU                | Selasa              | 35.6                          |                    | 2020-08-25 07:03 | 2020-08-25 07:03:32 2020 |                                  | 2020-08-25 13:24:30 |                      | SEKOLAH       |                |
| 14 | SERI BANUN BTE AHAMAD @ AB. SAMAD                                      |                                         | SERI BANUN BTE AHAMAD @ .                | AB. SAMAD 70                          |                     | GURU                | Selasa                        | 35.8               |                  | 2020-08-25 07:04         | 2020-08-25 07:04:21 2020         |                     | 2020-08-25 13:25:21  |               | SEKOLAH        |
| 15 | KHAIZA YANA BINTI MD SHAARI                                            | NAZATUL ZAKIAH BINTI MOHD NORDIN 74     |                                          |                                       | GURU                | Selasa              | 36.3                          |                    | 2020-08-25 07:04 | 2020-08-25 07:04:27      |                                  |                     |                      | SEKOLAH       |                |
| 16 | NORUSSAADAH BINTI HJ. RASIMAN                                          |                                         | NORUSSAADAH BINTI HJ. RAS                | IMAN 69                               |                     | GURU                | Selasa                        | 36.2               |                  | 2020-08-25 07:05         | 5:43                             |                     |                      |               | SEKOLAH        |
| 17 | MARIYATI BINTI PANIRAN                                                 |                                         | MARIYATI BINTI PANIRAN 64                |                                       |                     | GURU                | Selasa                        | 36.1               |                  | 2020-08-25 07:05         | 5:51                             | 2020-08-            | 25 13:36:            | 29            | SEKOLAH        |
| 18 | NAZATUL ZAKIAH BINTI MOHD NORDIN                                       |                                         | ZAHARA WANI BINTI MOHAM                  | MAD SALLEH 83                         |                     | GURU                | Selasa                        | 36                 |                  | 2020-08-25 07:00         | 2020-08-25 07:06:30 20           |                     | 2020-08-25 13:23:17  |               | SEKOLAH        |
| 19 | NORIHAN BINTI SALLEH                                                   |                                         | NORIHAN BINTI SALLEH 78                  |                                       |                     | GURU                | Selasa                        | 36.2               |                  | 2020-08-25 07:06         | 2020-08-25 07:06:40              |                     | 2020-08-25 12:25:42  |               | SEKOLAH        |
| 20 | NAZATUL ZAKIAH BINTI MOHD NORDIN                                       |                                         | NOOR AZUANA BINTI ARIFFIN                | 76                                    |                     | GURU                | Selasa                        | 36.1               |                  | 2020-08-25 07:00         | 2020-08-25 07:06:52              |                     | 020-08-25 13:25:42   |               | SEKOLAH        |
| A  |                                                                        |                                         |                                          | ~                                     |                     |                     | - 1                           | -                  |                  | 2020 00 23 07:00         |                                  | 1                   | SE 50 00 25 13.22.14 |               |                |
| 42 | BBA3031                                                                | NURUL FAIZAL BIN KAMARUD                | IN 83                                    | GURU Selasa 36.0                      | 2020-08-25 07:38:32 |                     |                               | SEKULAI            | 1 Im             |                          |                                  |                     |                      | home with t   | emperature     |
| 43 | NURULHAFIZAH BINTI MAHMOOD                                             | NURULHAFIZAH BINTI MAHM                 | 00D 82                                   | GURU Selasa 35.9                      | 2020-08-25 07:14:33 | 2020-08             | 25 13:37:1                    | 8 SEKOLAI          | I in             | 3.3270763                | 101.258928                       | 6                   | 0.24                 | school code   |                |
| 44 | BBA3031                                                                | RASHIDAH BINTI ZAMAN 82                 |                                          | GURU Selasa 36.2                      | 2020-08-25 06:59:49 | 2020-08             | -25 13:28:1                   | 1 SEKOLAI          | I in             |                          |                                  |                     |                      | home with t   | emperature     |
| 45 | ROSHAYATI BINTI ALI                                                    | ROSHAYATI BINTI ALI 64                  |                                          | GURU Selasa 36.2                      | 2020-08-25 07:12:06 | 2020-08             | 2020-08-25 13:37:14           |                    | 1 m              | 3.3243969                | 101.2560987                      |                     | 0.20                 | school code   |                |
| 40 | BBA3031                                                                | ROSLINDA BINTI AMINUDIN S               | D                                        | GURU Selasa 36.2                      | 2020-08-25 07:21:27 | 2020-08             | 2020-08-25 13:28:49           |                    | 1 in             | 3.3258528                | 101.2573026                      |                     | 0.02                 | school code   |                |
| 47 | BBA3031                                                                | ROSMAH BINTI JOHARI 72                  |                                          | GURU Selasa 36                        | 2020-08-25 07:15:41 | 2020-08             | 2020-08-25 13:25:30           |                    | 1 in             | 3.3268211250060427       | 101.2574629614176                |                     | 0.13  school code    |               |                |
| 40 | DDA3031                                                                | ROSMIZAM BIN MORD RADZI                 | 74 GURU Selasa 30.4                      |                                       | 2020-08-25 00:55:24 | 2020-08-25 13:39:12 |                               | SEKOLAH in 3.32    |                  | 3.3271036                | 101.2589098                      |                     | 0.24 school code     |               |                |
| 49 | READONT BINTI SULAIMAN                                                 | POZI BINTI VAH 20                       | GURU Selasa 36.4 202                     |                                       | 2020-08-25 07:09:55 | 2020-08             | -25 13:21:5/ SEKOLAH III 3.32 |                    | 3-3255044        | 101.2003499              |                                  | 0.34 School code    |                      | omnoraturo    |                |
| 50 | BBA3031                                                                | SALIHAH BT IBRAHIM 87                   |                                          | GURU Selasa 26                        | 2020-08-25 07:02:17 | 2020-08             | 2020-08-25 13:23:22           |                    | I in             |                          |                                  |                     |                      | home with t   | emperature     |
| 52 | BBA3031                                                                | SALINA BINTI SALEH 77                   | GURU Selasa 36                           |                                       | 2020-08-25 07:27:38 | 2020-00-25 13.22.40 |                               | SEKOLAH in         |                  |                          |                                  |                     |                      | home with t   | emperature     |
| 53 | BBA3031                                                                | SARULLIZA BT ALANG 73                   | GURU Selasa 36.2                         |                                       | 2020-08-25 07:15:44 | 1                   |                               | SEKOLAH in 3.3     |                  | 3.360046139710128        | 101.30453815562117               |                     | 6.49                 | school code   |                |
| 54 | SERI BANUN BTE AHAMAD @ AB. SAMAD                                      | SERI BANUN BTE AHAMAD @ A               | AB. SAMAD 70 GURU Selasa 35.8            |                                       | 2020-08-25 07:04:21 | 2020-08-25 13:25:2  |                               | 21 SEKOLAH in 3.3  |                  | 3.3257651                | 101.2571924                      |                     | 0.02                 | school code   | -              |
| 55 | BBA3031                                                                | SITI AMALINA ATIKA BINTI MO             | OHAMAD YUSOFF 89 GURU Selasa 36.2        |                                       | 2020-08-25 07:08:34 | 2020-08-25 13:23:38 |                               | 38 SEKOLAH in 3.3  |                  | 3.3289506570202687       | 289506570202687 101.2538366      |                     | 0.53                 | school code   |                |
| 56 | BBA3031                                                                | SITI NORMA BT MAT SALLEH 6              | 65 GURU Selasa 36.4                      |                                       | 2020-08-25 07:25:29 |                     |                               | SEKOLAH in         |                  |                          |                                  |                     |                      | home with t   | emperature     |
| 57 | BBA3031                                                                | SITI SALEHA BINTI ISMAIL 81             | GURU Selasa 36.5                         |                                       | 2020-08-25 07:07:38 | 2020-08-25 13:25:39 |                               | 39 SEKOLAH in      |                  |                          |                                  |                     | ho                   |               | emperature     |
| 58 | SITI SUMROH BT LAKIMIN                                                 | SITI SUMROH BT LAKIMIN 79               | GURU Selasa 36.2                         |                                       | 2020-08-25 07:18:35 | 2020-08-25 13:22:53 |                               | 53 SEKOLAH in 3.33 |                  | 3.3257664                | 257664 101.2571997               |                     | 7 0.02 schoo         |               |                |
| 59 | BBA3031                                                                | SITI ZARIAH BINTI SARING 76             |                                          | GURU Selasa 36                        | 2020-08-25 07:17:31 |                     |                               | SEKOLAH in         |                  |                          |                                  |                     | h                    |               | emperature     |
| 60 | BBA3031                                                                | SITI ZAUWIYAH BINTI MOKHT.              | AR 74                                    | GURU Selasa 36.1                      | 2020-08-25 07:17:44 |                     |                               | SEKOLAI            | I in             | 3.3273566                | 101.258700                       | 2                   | 0.24                 | school code   |                |
| 61 | BBA3031                                                                | SOFIAN BIN SHAFFIE 73                   |                                          | GURU Selasa 36.1                      | 2020-08-25 07:15:58 |                     |                               | SEKOLAI            | I in             |                          |                                  |                     |                      | home with t   | emperature     |
| 62 | BBA3031                                                                | SOKHIPOL AKMAM BIN SENTA                | 1.68                                     | GURU Selasa 36.1                      | 2020-08-25 07:13:31 | 2020-08             | -25 13:26:0                   | 7 SEKOLAI          | i in             | 3.327329                 | 101.258732                       | 3                   | 0.24                 | school code   |                |
| 63 | SULIZA BINTI JAILANI                                                   | SULIZA BINTI JAILANI 65                 |                                          | GURU Selasa 36                        | 2020-08-25 07:23:45 | 2020-08             | -25 13:22:2                   | 8 SEKOLAI          | i in             | 3.3258041210598615       | 101.256967                       | 5412396             | 0.04                 | school code   |                |
| 64 | SUMIATI BINTI SARIP SUMIATI BINTI SARIP 67                             |                                         |                                          | GURU Selasa 36.0                      | 2020-08-25 06:53:31 | 2020-08             | -25 13:21:3                   | o SEKOLAI          | 1 in             | 3.3257648                | 101.2571971                      |                     | 0.02                 | school code   |                |
| 05 | BBAgogi                                                                | TI JAH BINTI BADDI G ULADD              | 1717                                     | GURU Selasa 36.1                      | 2020-08-25 07:09:50 | 2020-08             | -25 13:23:2                   | SEKOLA             | 1 in             | 0.0058558                | 101.075.00                       |                     | 0.00                 | nome with t   | emperature     |
| 60 | TIAN SH 7111 IAWATY DINTE T                                            |                                         | IAN MUDA 26                              | GURU Selasa 30.1                      | 2020-08-25 07:15:18 | 2020-08             | -25 14:07:4                   | SEKOLAI            | I In             | 3.3250578                | 101.257411                       |                     | 0.02                 | school code   |                |
| 69 | BA2021 IDAN SH ZULLAWATY BINTI N<br>BBA2021 ITAN NUR SVAMSHILA BINTI N |                                         | ORDIN So                                 | GURU Selasa 30.3                      | 2020-08-25 07:10:42 | 2020-08             | -25 13:23:3                   | SEKOLA             | I in             | 3.32/219/                | 101.257937                       | -                   | 0.10                 | home with t   | emperature     |
| 60 | VUSMAN BIN MUHAMMAD                                                    | MAN BIN MUHAMMAD YUSMAN BIN MUHAMMAD 82 |                                          | GURU Selasa 30                        |                     | 2020-08-25 12:41:56 |                               | 6 SEKOLAH in a a   |                  | 3.2863644720400617       | 863644729400617 101.413244987400 |                     | 18.58                | school code   | emperature     |
| 70 | BBA3031                                                                | ZAHARA WANI BINTI MOHAM                 | MAD SALLEH 82                            | GURU Selasa 26                        | 2020-08-25 07:06:20 | 2020-08             | -5 13:22:1                    | 7 SEKOLA           | I in             | 0.0000044/2940001/       | 10 and 3 and 4                   | 10/40002            | 10.30                | home with t   | emperature     |
| 71 | BBA3031                                                                | ZULIA BINTI MOHD BAHAR 67               | -J                                       | GURU Selasa 35.9                      | 2020-08-25 06:59:22 | 1                   | -0-00.1                       | SEKOLA             | I in             |                          |                                  |                     | -                    | home with t   | emperature     |
| -  |                                                                        | Senarai Tidak Hadir                     |                                          | 100.5                                 |                     |                     |                               | 1. Sector and      | (Jana)           |                          |                                  |                     |                      |               |                |
| 70 | ABDUL GHANI BIN KAMARI ABDUL GHANI BIN KAMARI                          |                                         | n na mai an nan na mai lan nan na mai la | GURU Sebah Lain Jain Sebah            |                     |                     |                               |                    |                  |                          |                                  | 19 <u>8</u> 8 9     |                      |               |                |
| 72 | NOOR AFIZA BINTI MAKHTAR NOOR AFIZA BINTI MAKHTAR                      |                                         |                                          | GURU Sebab Cuti Sakit                 |                     |                     |                               |                    |                  |                          |                                  |                     | -                    |               |                |
| 74 | NORFAZLIANA BINTI SANIP NORFAZLIANA BINTI SANIP                        |                                         |                                          | GURU Sebah Bengkel                    |                     | 10.000              |                               |                    |                  | n n i                    |                                  |                     | a 62 6               |               | 14 15 12 15 15 |
| 75 | 5 S.A.ZAHRAH ANSURAH BINTI ABD. RAHMAN S.A.ZAHRAH ANSURAH BINTI        |                                         | ABD. RAHMAN                              | GURU Sebab Bengkel                    |                     | 8.8.8               |                               |                    |                  |                          |                                  |                     | 19 R. 9              |               | 2 14 15 2 2 2  |
| 76 | 6 WARDIYATI BINTI YUSOF WARDIYATI BINTI YUSOF                          |                                         | GURU Sebab Cuti Rehat Khas               |                                       |                     |                     |                               |                    |                  |                          |                                  | ST 15 7             |                      | 2 12 15 12 12 |                |
| 77 | 7 ZARINA BT MD. ISA ZARINA BT MD. ISA                                  |                                         |                                          | GURU Sebab Cuti Sakit                 |                     |                     |                               |                    |                  |                          |                                  |                     |                      |               |                |
|    |                                                                        | Kehadiran / Jumlah Semua =              | 70 / 76                                  |                                       |                     | 电偏偏                 |                               | 20 B 10            |                  |                          |                                  |                     |                      |               | S - 2 2 3 5    |
| 2  |                                                                        | Tidak hadir = 6                         |                                          | **** ***** *****                      |                     |                     |                               |                    |                  |                          |                                  |                     |                      |               | 10.00          |

### attendance report

### **Preorder (Customer)**

### **Preorder: Add Children**

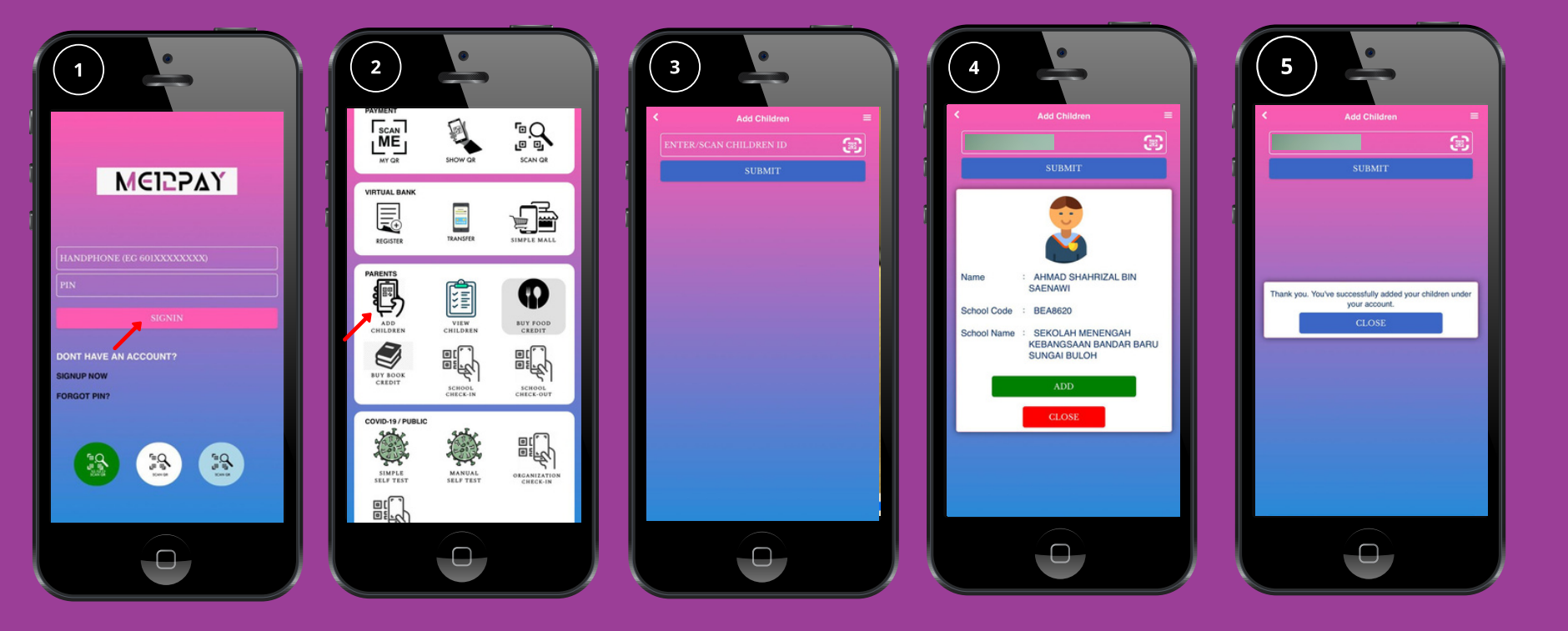

### **Preorder: Order Food**

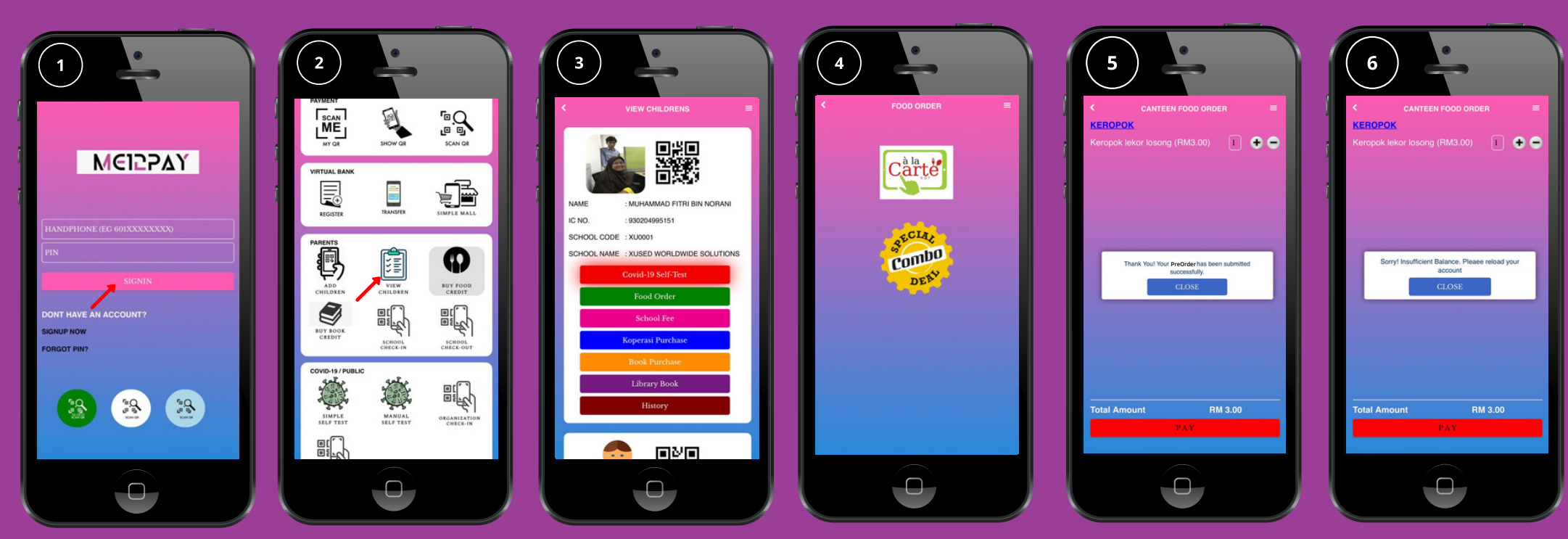

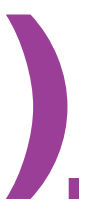

**Visitor** Visitor: Add Children 1. User signs in. 2. Click "Add Children". 3. Scan student QR code or ID number. 4. Information box will be appeared. Check the details. Once done, click "Add". 5. Click "Close" once done.

Visitor: Make PreOrder

1. User signs in.

2. Click "View Children".

3. ID student will be showed. Click "Food Order" to make preorder for that student.

4. You can choose either want to use "ALacarte" or "Special Combo Deal".

5. Click item that will be bought. Once done, click "Pay". Information box will be appeared. Once done, click "Close".

6. If the money is insufficient, insufficient balance information box will appeared. Click "Close" and topup customer Virtual Bank Account again.

### **Canteen/Food Order Operator**

Canteen / Food Order Operator Add category

1. User signs in.

2. Click "Add Category".

3. Write category name. Once done, click "ADD CATERGORY".

4. Information box will be appeared. Click "Close".

Add menu

1. User signs in.

2. Click "Add Menu".

3. Fill up the details. Click "Choose File" to upload food's picture. Once done, click "Submit". 4. Information box will be appeared. Click "Close".

**Add Category** ΜΕΙΞΡΔΥ **Add Menu** ΜΕΙΞΡΔΥ 8 8 8

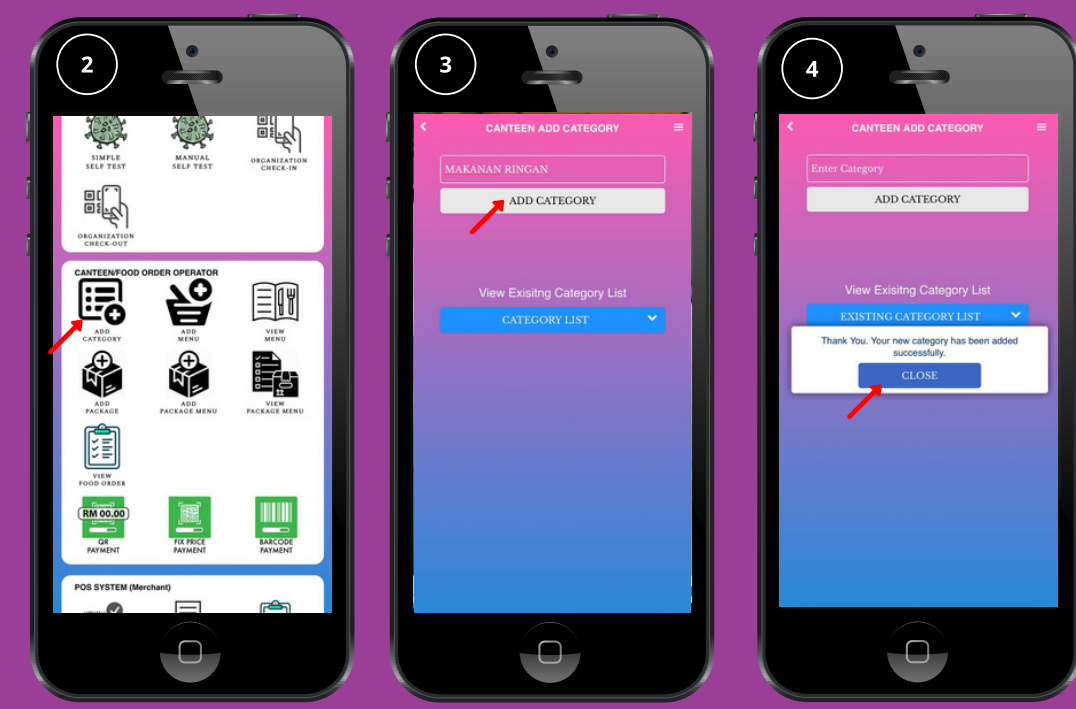

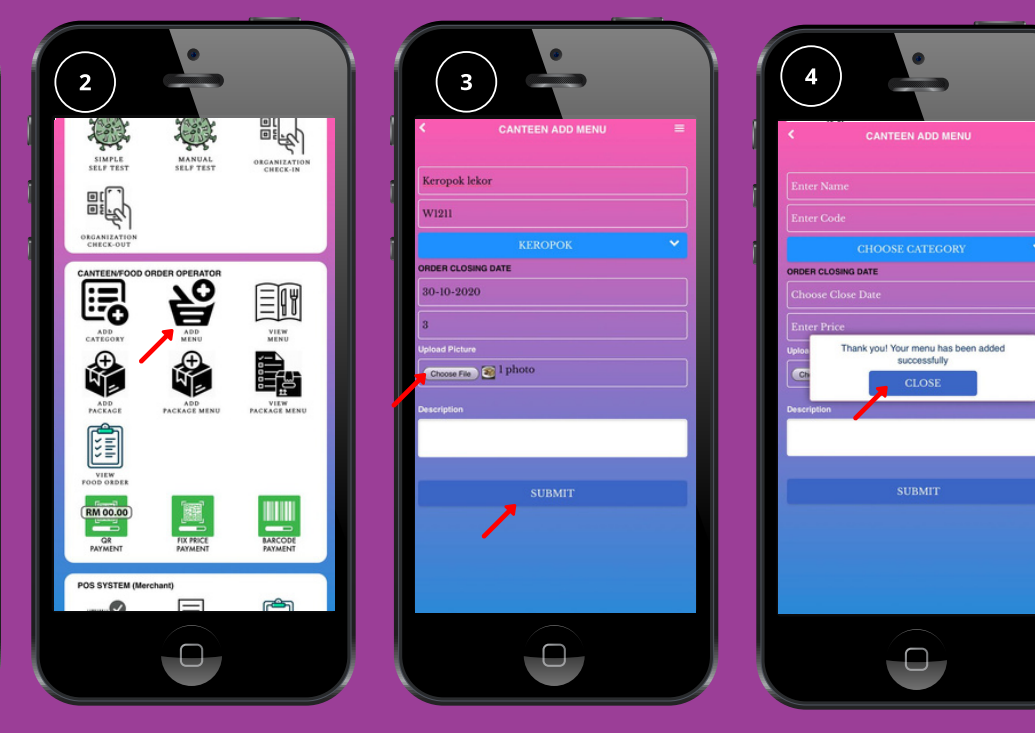

### Canteen / Food Order Operator

View menu

1. User signs in.

2. Click "View Menu".

3. Menu page is appeared. Merchant can edit picture and price at this page.

Add package

1. User signs in.

2. Click "Add Package".

3. Write package name. Once done, click "ADD PACKAGE". Information box will be appeared. Click "Close".

22

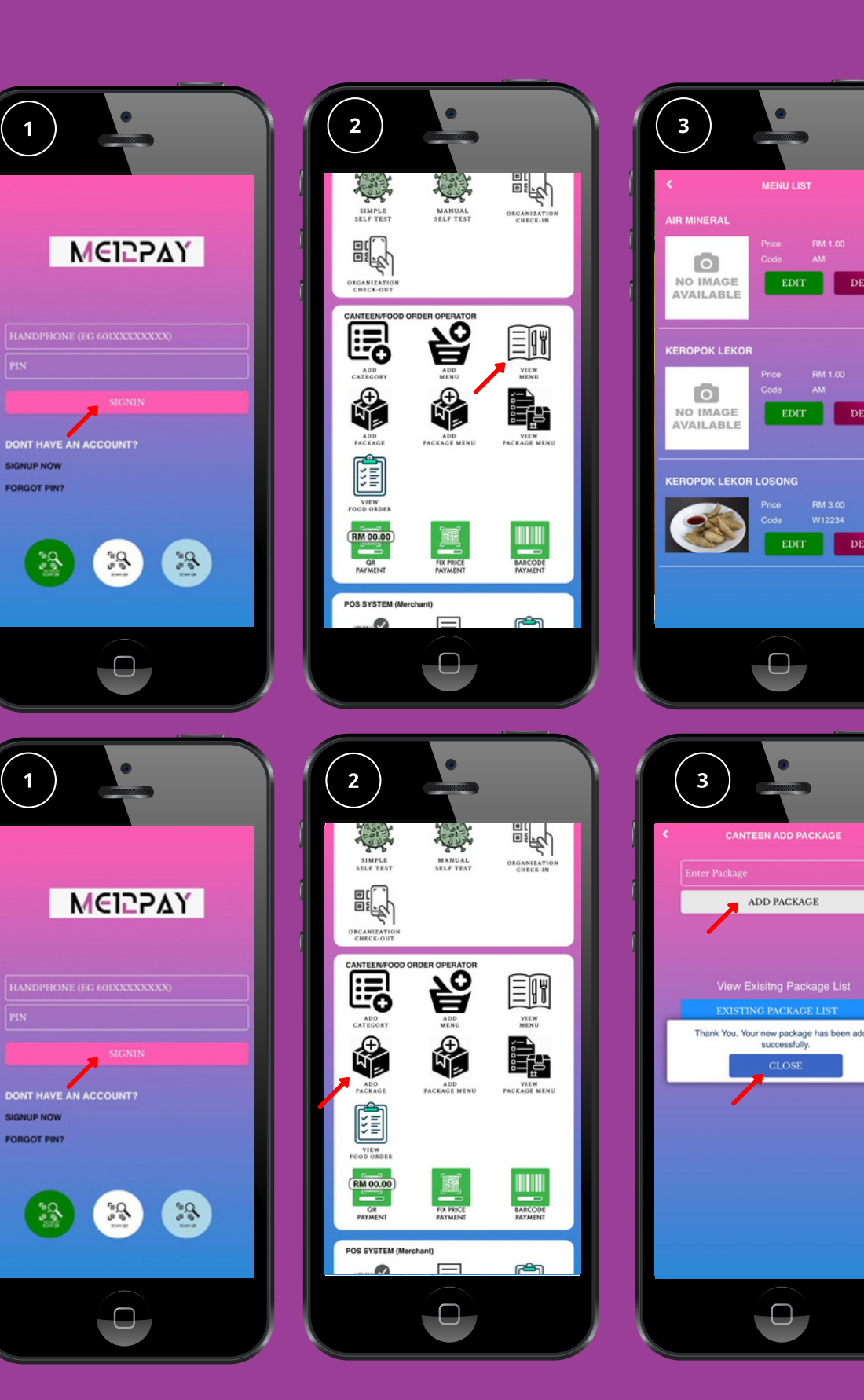

# View menu

# Add package

### Canteen / Food Order Operator

Add package menu

1. User signs in.

2. Click "Add package menu".

3. Fill up the details. Once done click "Submit". Information box will be appeared. Click "Close".

### Add package

1. User signs in.

2. Click "Add Package".3. Write package name.Once done, click "ADDPACKAGE". Informationbox will be appeared.

Click "Close".

### View food order

- 1. User signs in.
- 2. Click "View food order".

3. All the orders that have been made were listed at this page. Merchant can check all the details here.

### Add package

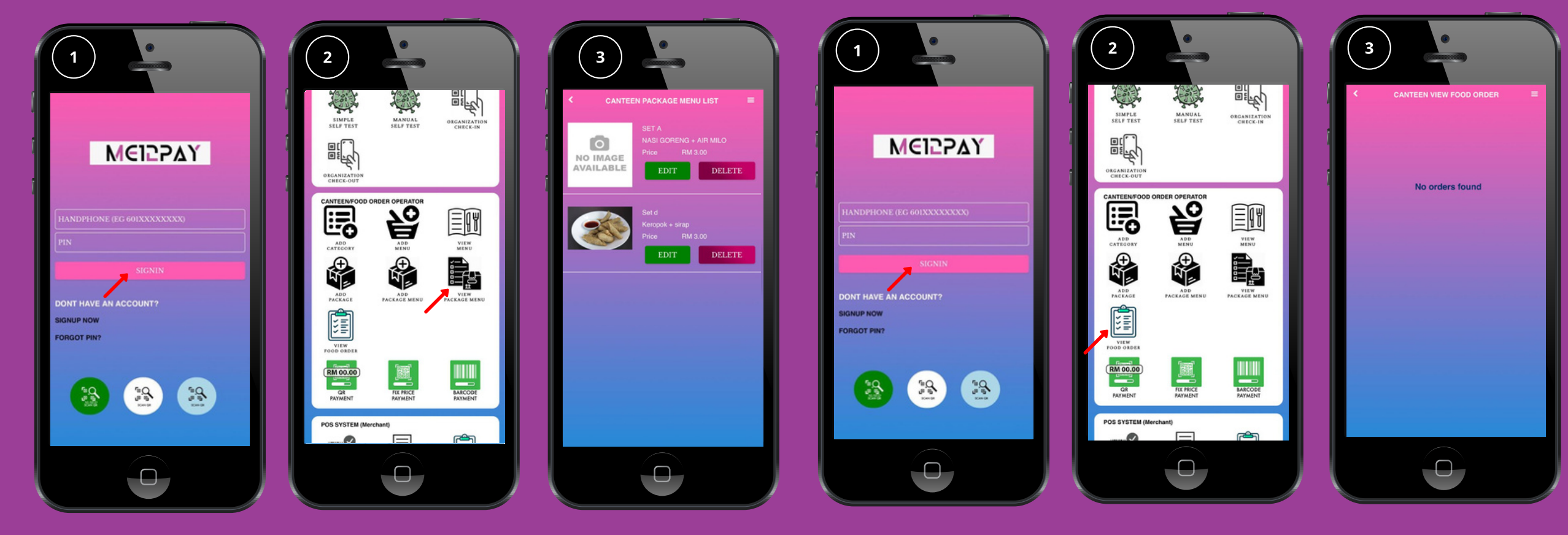

0

23

### Add package menu

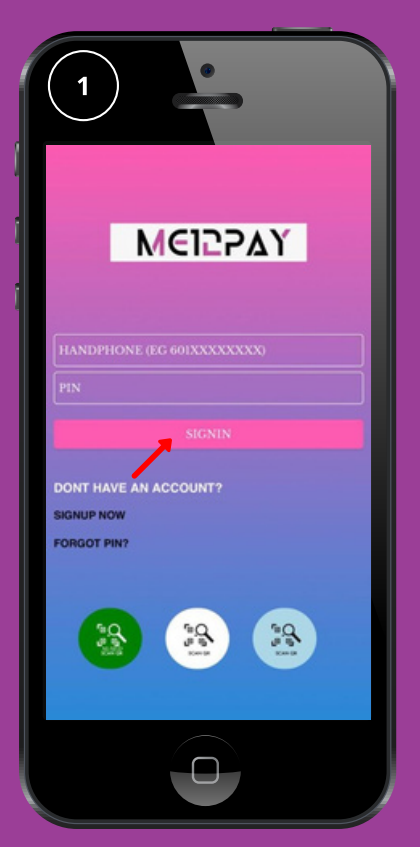

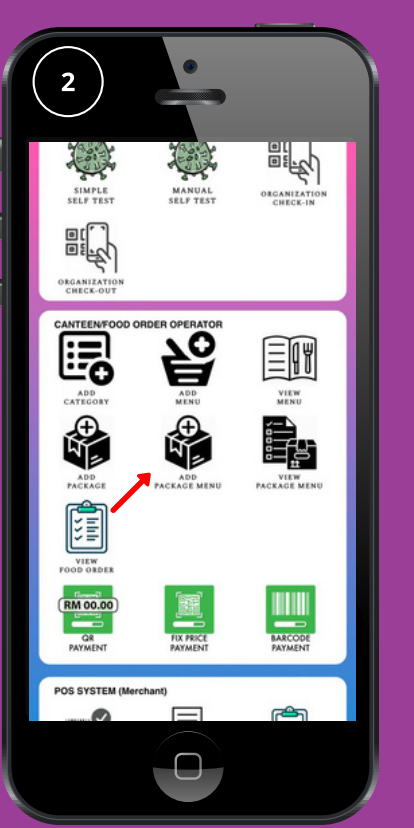

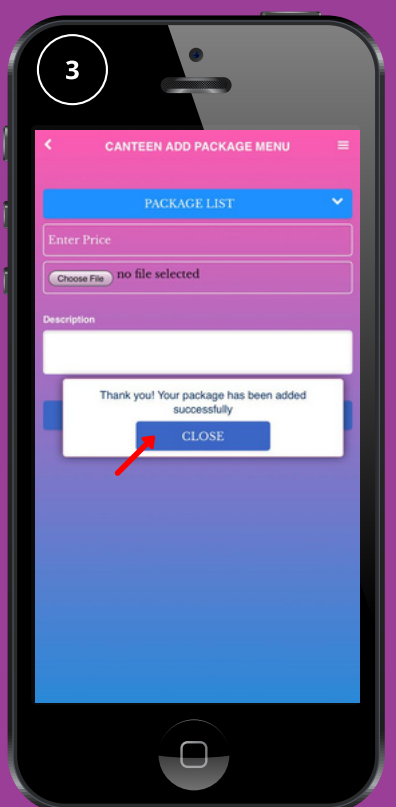

### View food order

### 24

Canteen / Food Order Operator

QR payment (successful)

1. User signs in.

2. Click "QR PAYMENT"

3. Enter amount (RM), then click "Scan QR".

4. Scan buyer QR Code. (by phone or card)

5. Merchant is to confirm buyer's identity.

6. Transaction was successful

QR payment (unsuccessful)

1. Buyer want to make a payment. Price is higher than amount of virtual money

higher than amount of virtual money

2. Message shows that has insufficient balance to purchase.

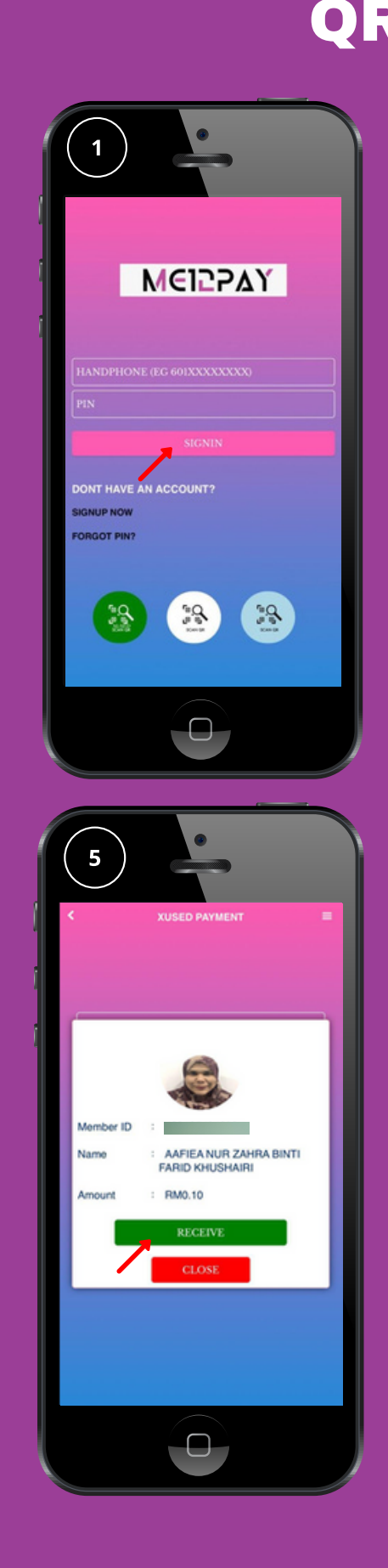

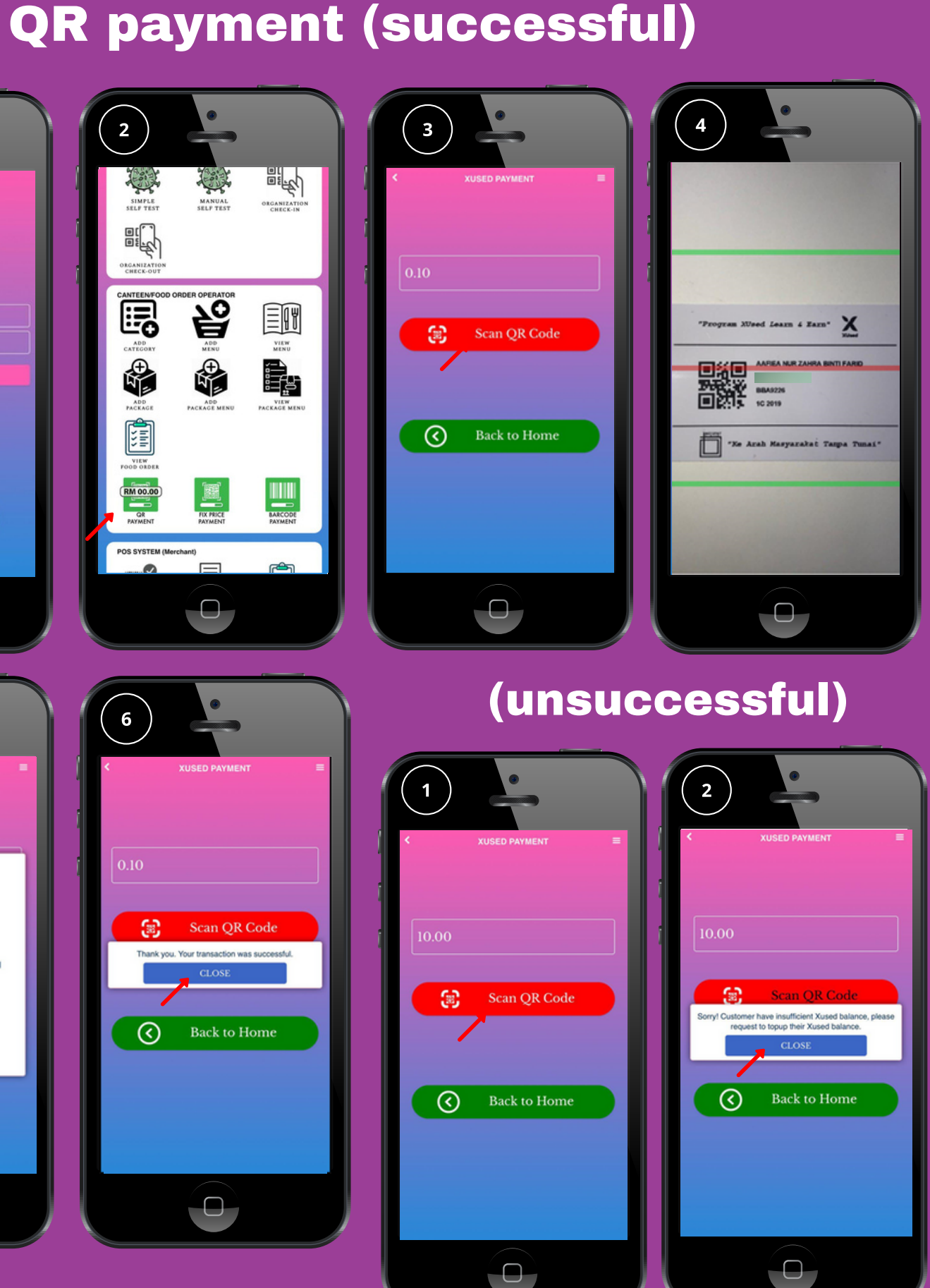

### <u>Canteen / Food Order Operator</u>

- Fix price payment (successful) 25
  - 1. User signs in.
  - 2. Click "Fix Price Payment".
  - 3. Choose amount based on what the buyer wants to buy.
  - 4. Scan buyer QR Code. (by phone or card)
  - 5. Merchant is to confirm buyer's identity.

6. Transaction was successful when payment screen appears

Fix price payment (unsuccessful) 1. Buyer want to make a payment. Price is higher than amount of virtual money

2. Message shows that buyer has insufficient balance to purchase.

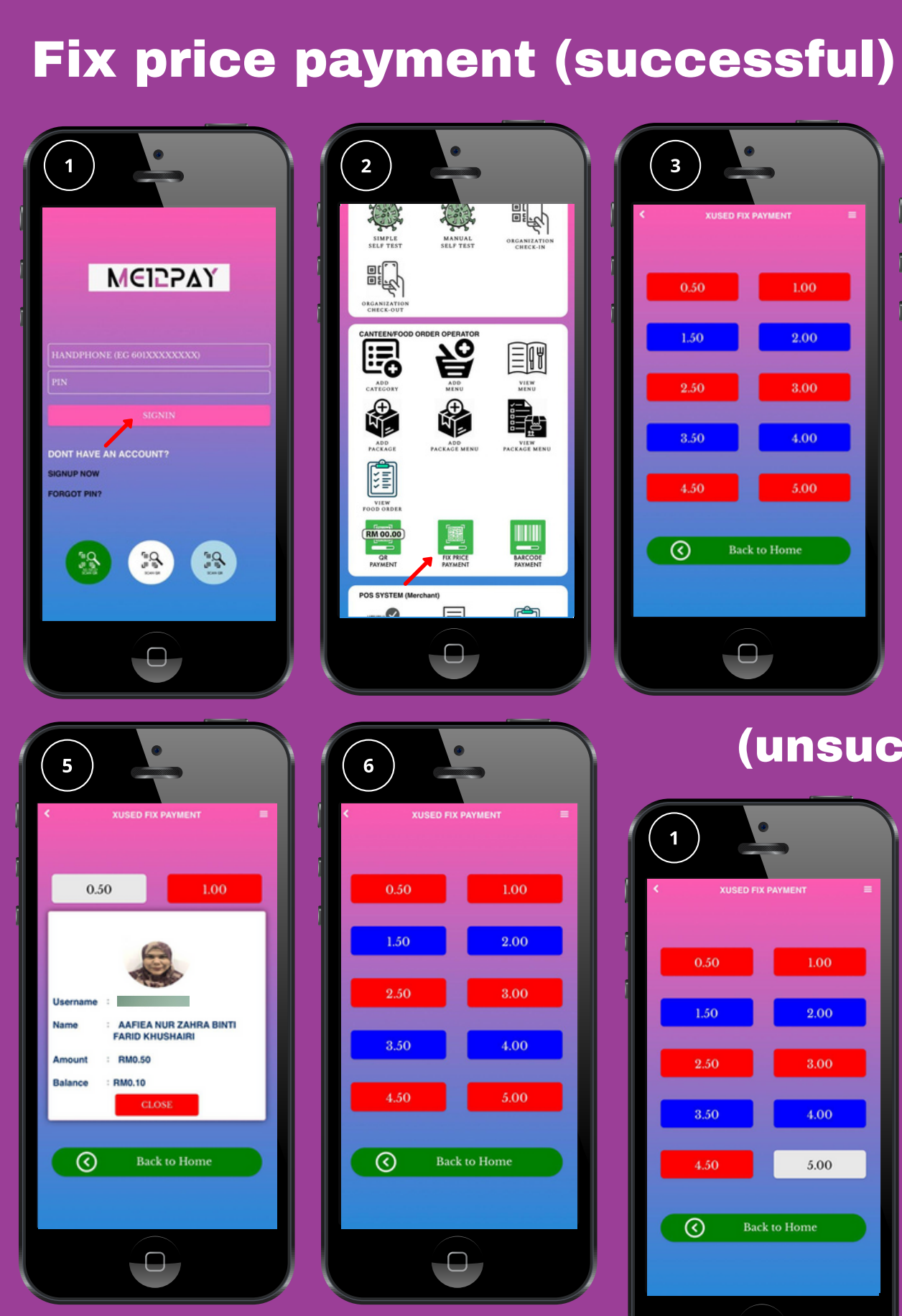

**SDN BHD** ME12PAY DIGITAL

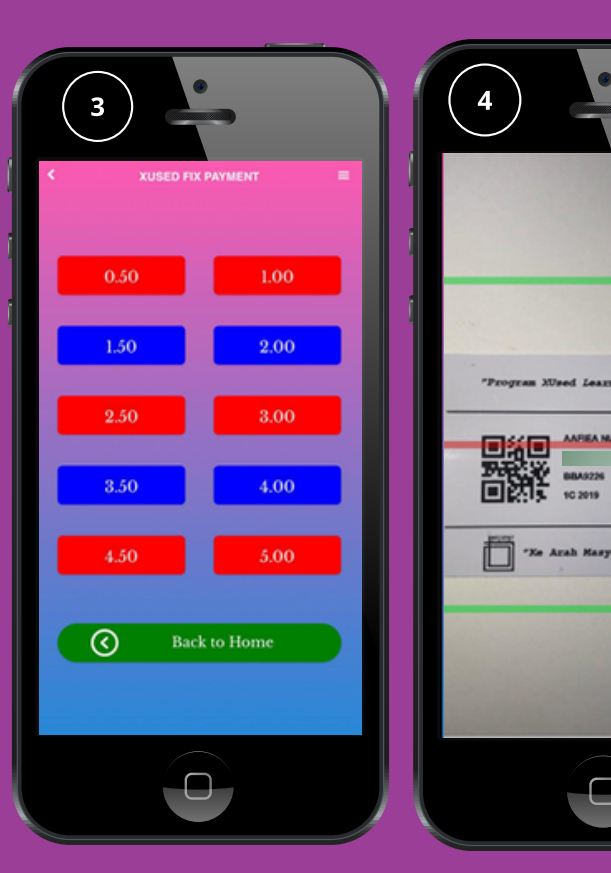

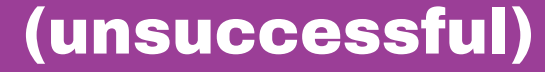

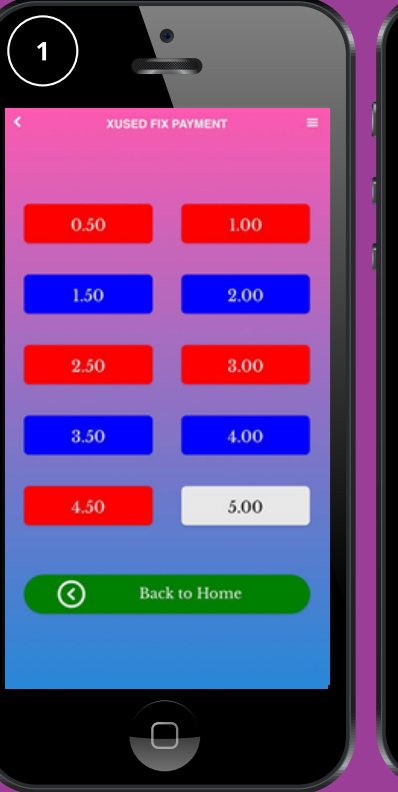

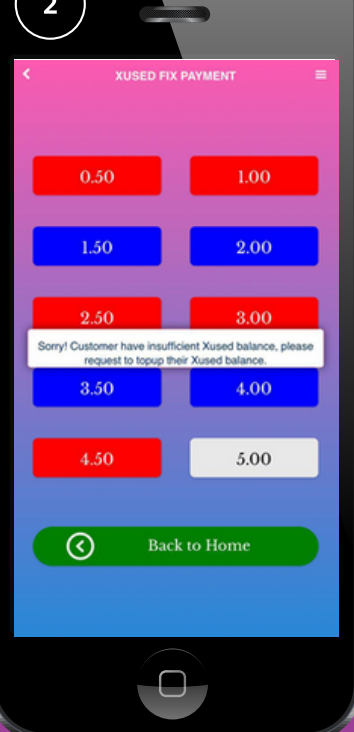

### <u>Canteen / Food Order Operator</u> Barcode payment (successful)

1. User signs in.

2. Click "Barcode Payment".

3. Choose amount based on what the

buyer wants to buy. Merchant need to scan QR or fill up the ID numbers.

4. Merchant is to confirm buyer's identity. Once done, click "CLOSE".

Barcode payment (unsuccessful)

1. Buyer want to make a payment. Price is higher than amount of virtual money

2. Message shows that buyer has insufficient balance to purchase.

26

### **Barcode payment (successful)**

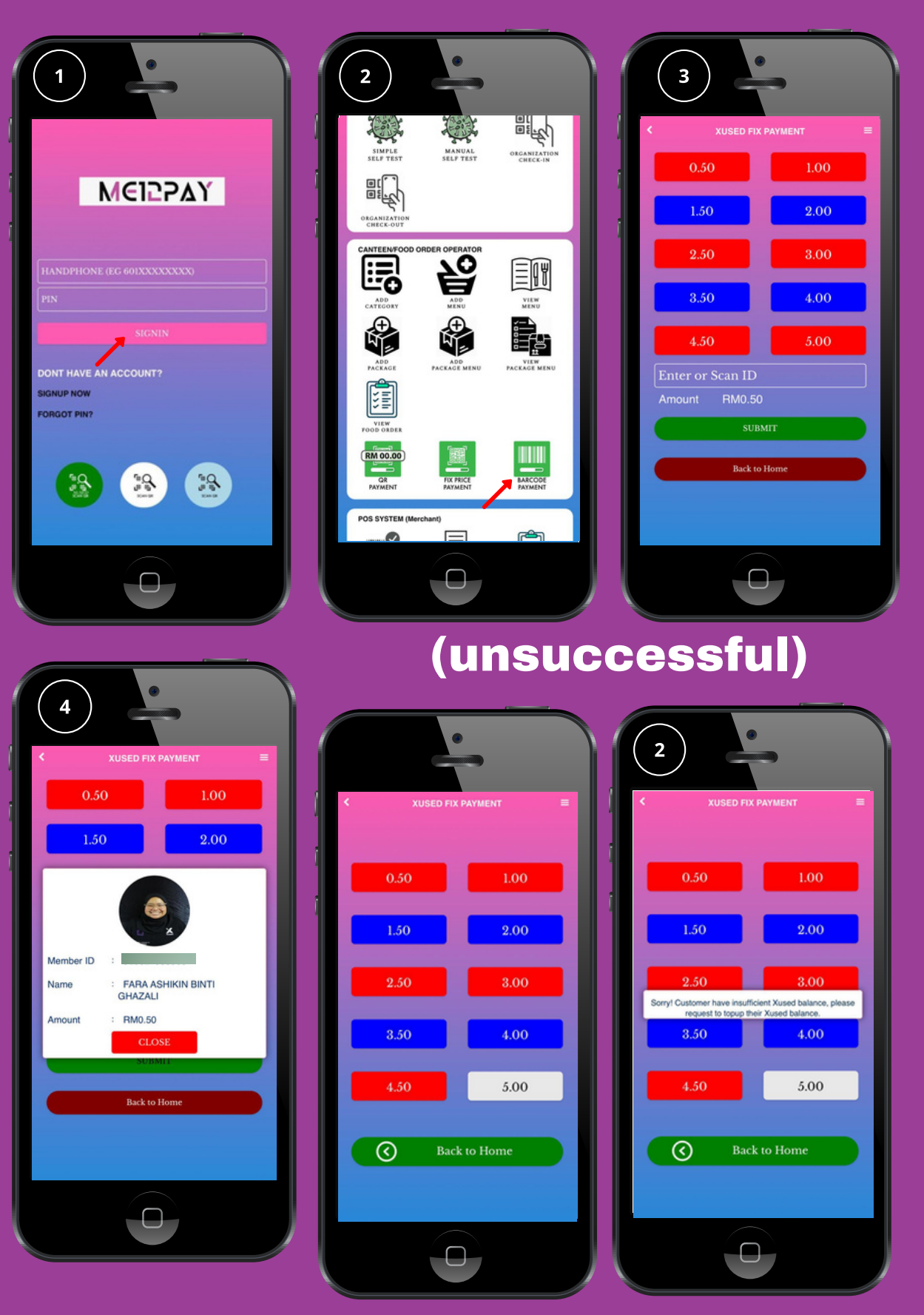

### Menu Kantin

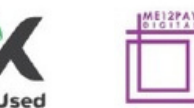

Tarikh : 27/10/2020

### PER : MENU PESANAN HARIAN 16/10/2020 Jumaat - Air Yakult

| Bil | No Hp Ibubapa | Qty | Nama Murid                                    | Kelas  |
|-----|---------------|-----|-----------------------------------------------|--------|
| 1   |               | 1   | QAISARA AISYAH BINTI MAZWAN ASWADY            | 1 UITM |
| 2   |               | 1   | UMAR RIZQI BIN MUHAMMAD FIRDAUS               | 1 UPM  |
| 3   |               | 1   | MUHAMMAD MURSI BIN NOR SYAHRIL MUBARAK        | 1 UTM  |
| 4   |               | 1   | QAISARAH AQIELAH BINTI MOHAMAD FADZLI         | 2 UKM  |
| 5   |               | 1   | NUR RAESYA ALTHAFUNNISA BINTI MOHD ROSLEE     | 2 UPM  |
| 6   |               | 1   | NIK ADAM BIN NIK ARIEF SHAZWAN                | 2 UPM  |
| 7   |               | 1   | MUHAMMAD QAYS RIZQULLAH BIN MOHAMMAD SANNI    | 2 UPM  |
| 8   |               | 1   | AFIFA NAJWA BINTI AZIZUL                      | 2 USM  |
| 9   |               | 1   | WAN MARYAM AMINA BINTI WAN KAMARUL AFANDI     | 3 UITM |
| 10  |               | 1   | LIYANA MARISSA BINTI LOKMAN                   | 3 UKM  |
| 11  |               | 1   | NUR ZAHRA IRDINA BINTI NOR AZMAN              | 3 UKM  |
| 12  |               | 1   | RYAN HAIRY DARWISH BIN ABDULLAH               | 4 UIAM |
| 13  |               | 1   | KU ARISSA QAISARA BINTI KU AZHAR              | 4 UIAM |
| 14  |               | 1   | RAID FATHIY BIN MOHAMAD RAHIMY                | 4 UIAM |
| 15  |               | 1   | MUHAMMAD YAEESH RAFIIQIN BIN MOHAMMAD SANNI   | 4 UITM |
| 16  |               | 1   | ANIS HUSNA BINTI AZIZUL                       | 4 UM   |
| 17  |               | 1   | MUHAMAD MUIZZUDDIN ZULQARNAIN BIN HAZLAN      | 4 UM   |
| 18  |               | 3   | MUHAMMAD ZHARIFF HANNAN BIN ZAMZURI           | 5 UIAM |
| 19  |               | 1   | FARAH HUDA BINTI ADENAN                       | 5 UITM |
| 20  |               | 1   | MUHAMMAD HARITH UZAIR BIN MOHD NOORAZIZI      | 5 UM   |
| 21  |               | 1   | ALYSSA NUR MAISARA BINTI MOHD IBTIZAM         | 5 UM   |
| 22  |               | 1   | BALQIS HUMAYRA BINTI MAZWAN ASWADY            | 5 UM   |
| 23  |               | 1   | AQILAH BINTI AB RAHMAN                        | 6 UITM |
| 24  |               | 1   | ALIF NAUFAL BIN AZIZUL                        | 6 UKM  |
| 25  |               | 1   | NURUL AIN NAJWA BINTI ARSHAD                  | 6 UM   |
| 26  |               | 1   | TENGKU DAMIA NADINE BINTI TENGKU AHMAD MARWAN | 6 UM   |
| 27  |               | 1   | NAIM ASYRAF BIN ABDUL RAZAK                   | 6 UM   |
| 28  |               | 1   | AHMAD AIRIL AMIR BIN SAIFUL SAFUAN            | 6 UM   |
|     |               | 30  |                                               |        |

**Example of Pre Order** at cafe or canteen report

0

### <u>Utility & bill payment</u>

<u>Utility & bill payment</u>

Prepaid (successful)

- 1. User signs in.
- 2. Click "PREPAID".
- 3. Choose Operator, Amount and enter phone number.
- 4. Confirm details and click "Topup" to purchase
- 5. Transaction is successful.

Prepaid (unsuccessful)

28

1. Confirm details and click Topup to purchase

2. Message shows that user has insufficient balance to purchase

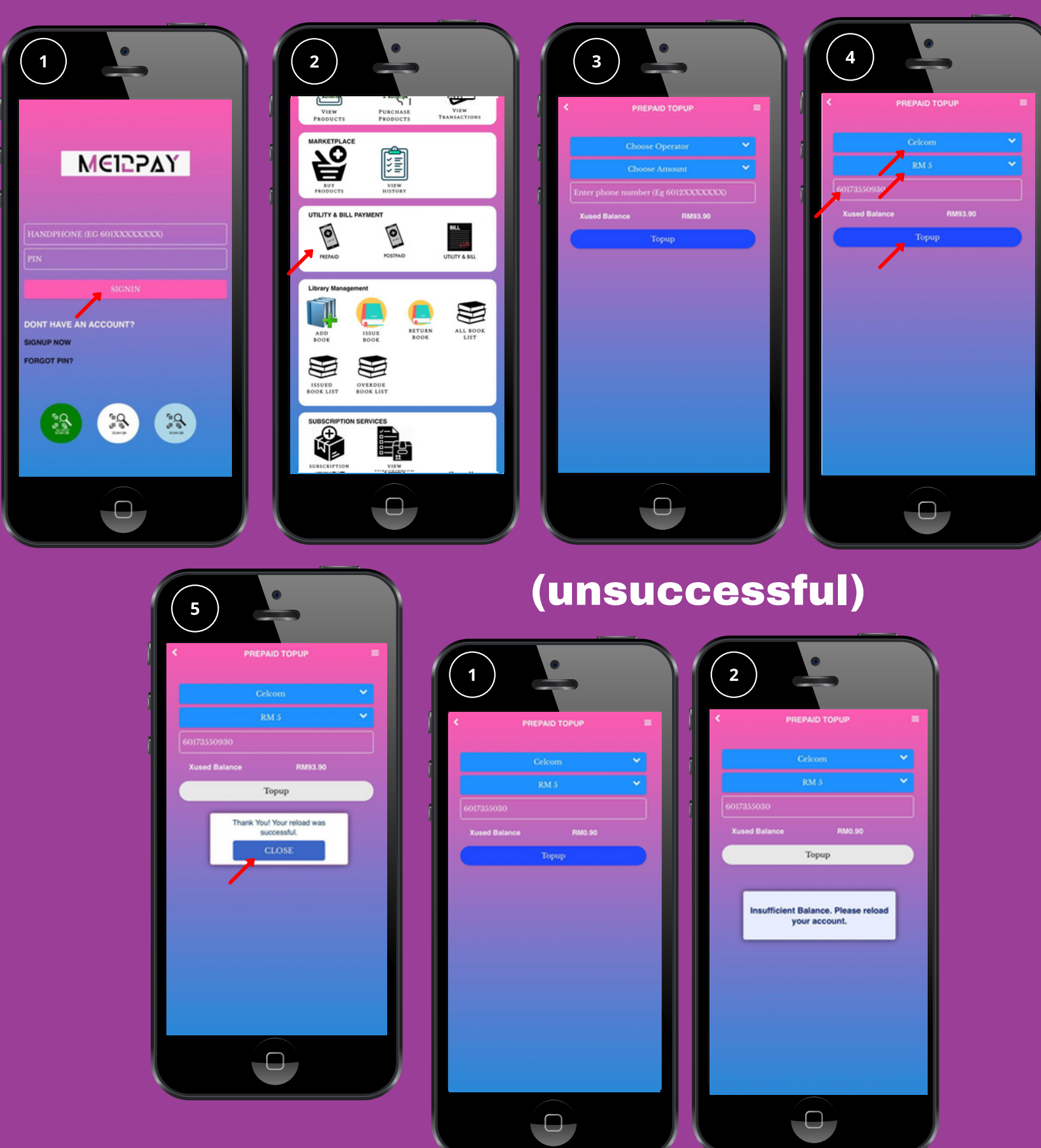

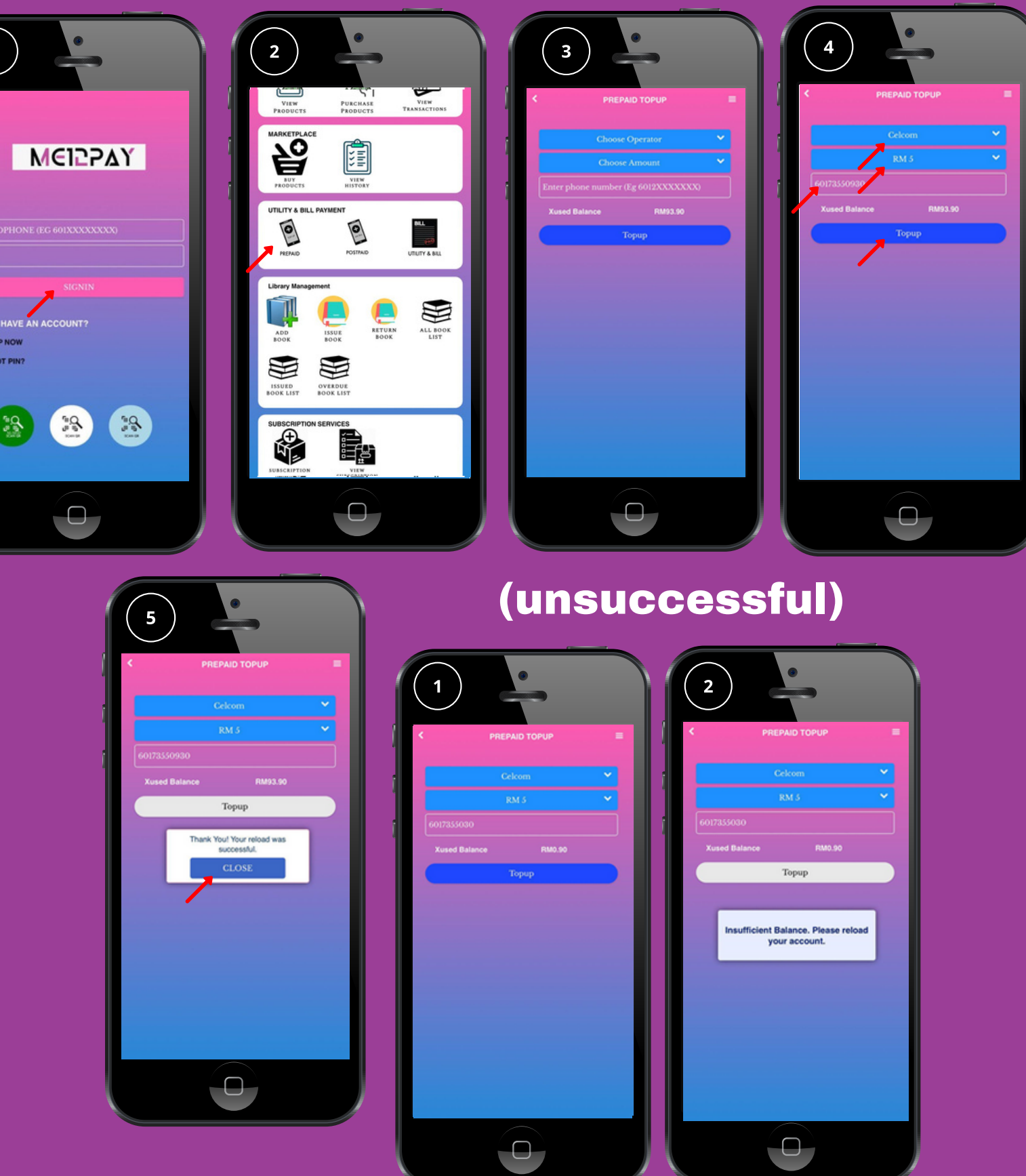

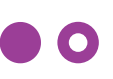

### **Prepaid (successful)**

<u>Utility & bill payment</u>

Postpaid (successful)

- 1. User signs in.
- 2. Click "POSTPAID".
- 3. Choose Operator, Amount and enter phone number.
- 4. Confirm details and click "Proceed payment" to purchase.
- 5. Transaction is successful.

Postpaid (unsuccessful)

29

1. Confirm details and click "Proceed payment" to purchase.

2. Message shows that user has

insufficient balance to purchase.

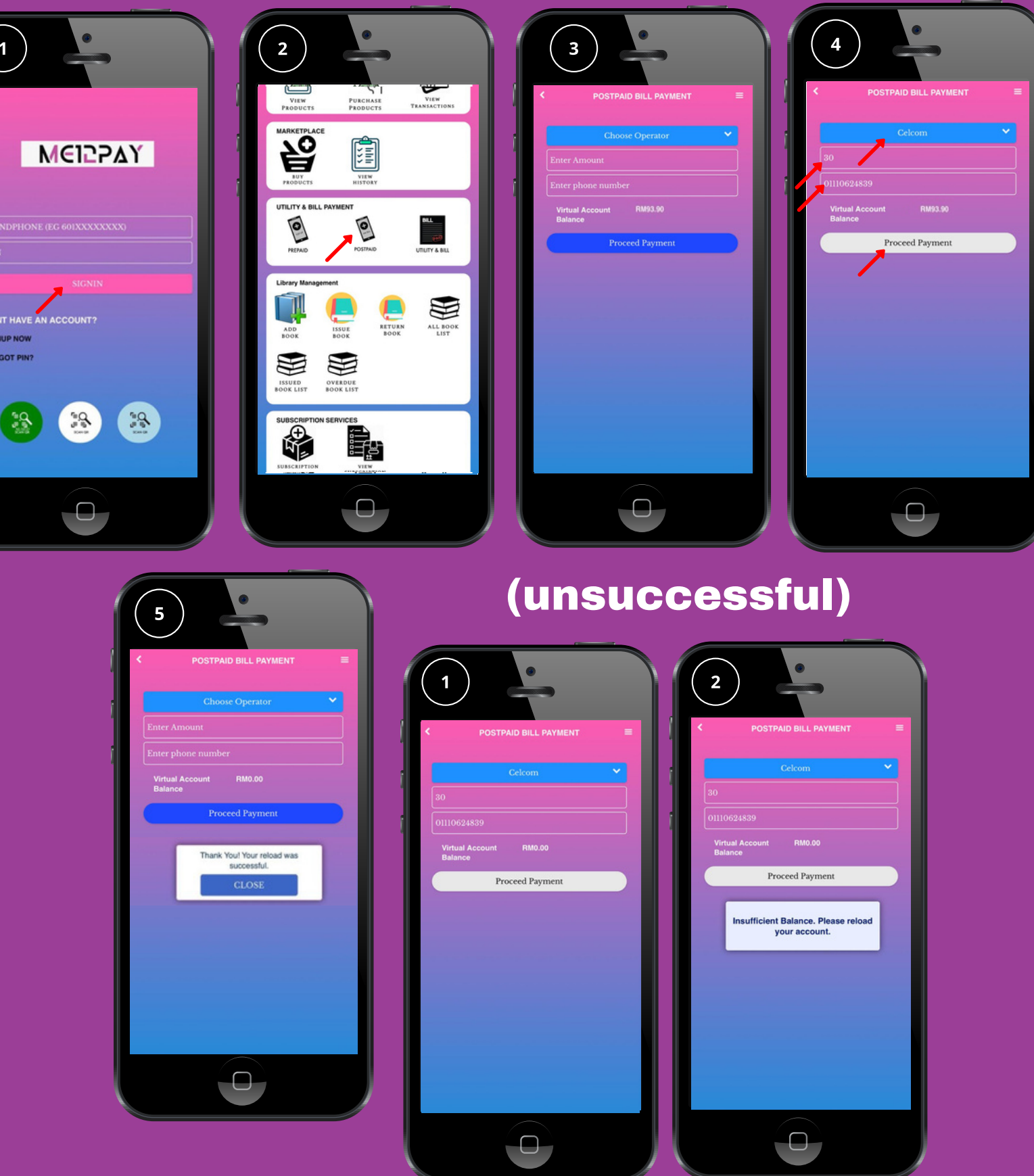

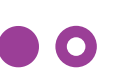

### **Postpaid (successful)**

<u>Utility & bill payment</u> Utility & bill (successful)

- 1. User signs in.
- 2. Click "Utility & bill".
- 3. Choose Biller, enter account number and enter amount to pay.
- 4. Confirm details and click "Proceed payment" to purchase.
- 5. Transaction is successful.

Utility & bill (unsuccessful)

30

1. Confirm details and click "Proceed payment" to purchase.

- 2. Message shows that user has
- insufficient balance to purchase.

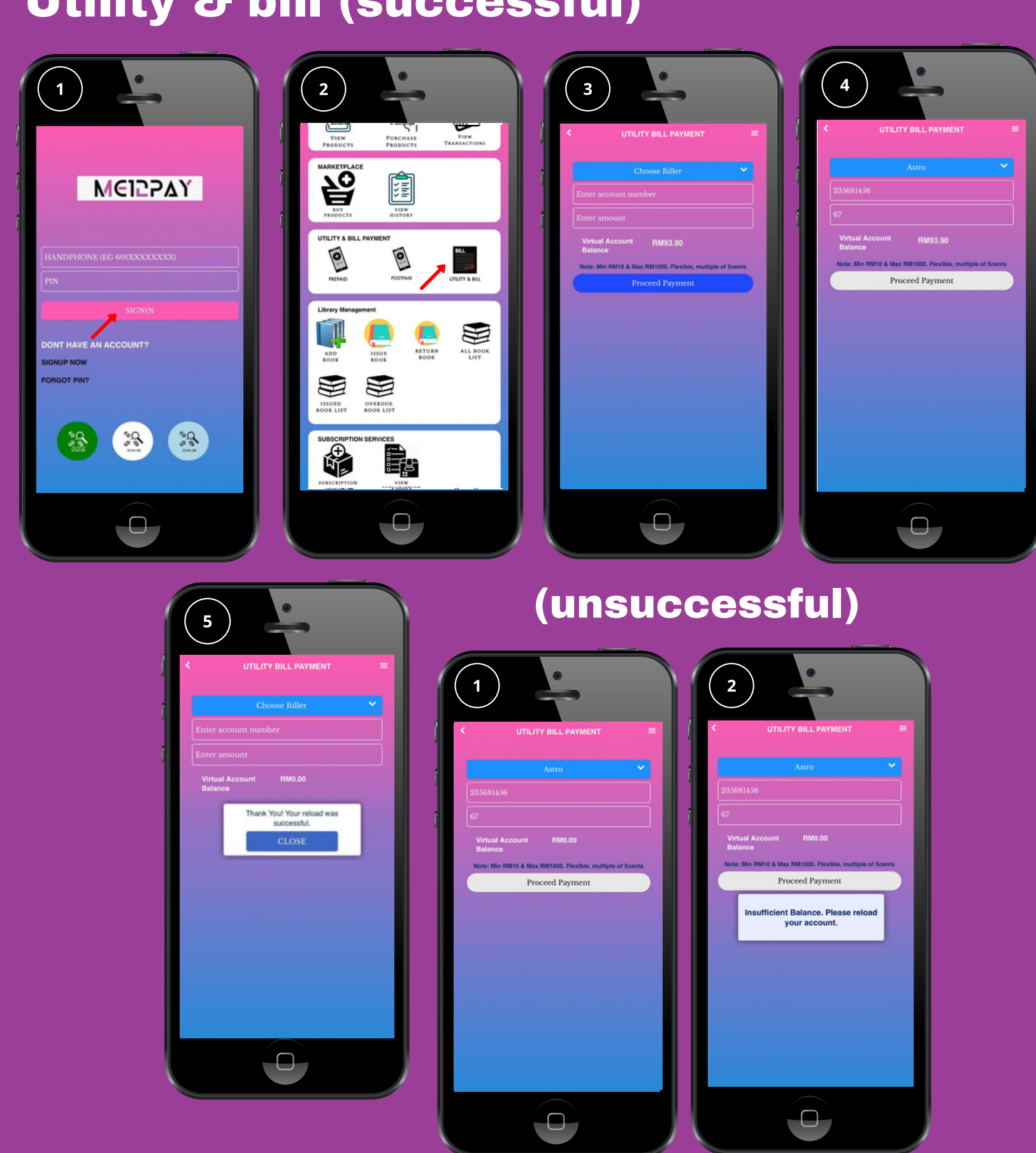

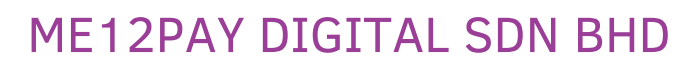

### **Utility & bill (successful)**